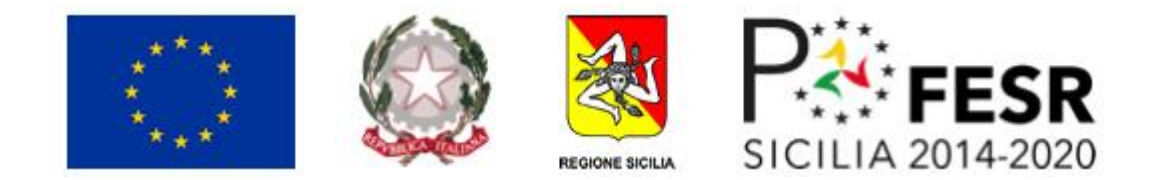

### Regione Siciliana

### Manuali SovraCup

### Il documento contiene

- 1. II MANUALE SOVRACUP PER LA **PRENOTAZIONE TRAMITE RICETTA DEMATERIALIZZATA - UTENTE CITTADINO**
- 2. Il MANUALE SOVRACUP PER LE **PRENOTAZIONI IN ATTIVITÀ LIBERO PROFESSIONALE (A.L.P.I) - UTENTE CITTADINO**
- 3. MANUALE SOVRACUP PER LA **PRENOTAZIONE CONTO TERZI TRAMITE RICETTA DEMATERIALIZZATA** - UTENTE: FARMACISTA, MEDICO DI MEDICINA GENERALE, PEDIATRA DI LIBERA SCELTA
- 4. MANUALE SOVRACUP PER LE **PRENOTAZIONI CONTO TERZI IN ATTIVITÀ LIBERO PROFESSIONALE (A.L.P.I.)** UTENTE: FARMACISTA, MEDICO DI MEDICINA GENERALE, PEDIATRA DI LIBERA SCELTA

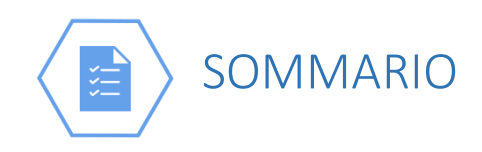

#### **INTRODUZIONE - MANUALE SOVRACUP PER LA PRENOTAZIONE TRAMITE RICETTA** 1 DEMATERIALIZZATA - UTENTE CITTADINO ......6 1.1 1.2 Componenti ESTERNE AL SOVRACUP......6 1.2.1 SPID ......6 1.2.2 1.2.3 Sistema TS (tessera sanitaria) ......6 1.3 ACCESSO AL SISTEMA......7 1.3.1 1.3.2 2 2.1 Ricetta Dematerializzata......9 2.2 2.3 Percorso di prenotazione – Fasi preliminari ......11 Ricerca prime disponibilità – controlli preliminari ......12 2.4 2.5 2.6 2.7 2.7.1 Funzioni ulteriori sulla pagina "Riepilogo prenotazioni"......16 2.7.2 2.7.3 2.7.4 Paga online......16 Torna alla home......16 2.7.5 2.8 3 3.1 3.2 4 4.1 5 5.1 5.2 5.3

| <ul> <li>(A.L.P.I) - UTENTE CITTADINO</li> <li>6.1 Premessa.</li> <li>6.2 ACCESSO AL SISTEMA.</li> <li>6.3 Accesso all'applicazione .</li> <li>6.3.1 Log-In.</li> <li>7 PROCESSO DI PRENOTAZIONE IN ALPI.</li> <li>7.1 Prenotazione di una prestazione erogata in attività libero professionale (ALPI).</li> <li>7.2 Avvio del percorso di prenotazione in ALPI: SELEZIONE DELLE PRESTAZIONI</li></ul>                                                                                                    | IONALE           |
|----------------------------------------------------------------------------------------------------|------------------|
| <ul> <li>6.1 Premessa</li> <li>6.2 ACCESSO AL SISTEMA</li> <li>6.3 Accesso all'applicazione</li> <li>6.3.1 Log-In</li> <li>7 PROCESSO DI PRENOTAZIONE IN ALPI</li> <li>7.1 Prenotazione di una prestazione erogata in attività libero professionale (ALPI)</li> <li>7.2 Avvio del percorso di prenotazione in ALPI: SELEZIONE DELLE PRESTAZIONI</li></ul>                                                                                                    | 22               |
| <ul> <li>6.2 ACCESSO AL SISTEMA</li> <li>6.3 Accesso all'applicazione</li> <li>6.3.1 Log-In</li> <li>7 PROCESSO DI PRENOTAZIONE IN ALPI</li> <li>7.1 Prenotazione di una prestazione erogata in attività libero professionale (ALPI)</li> <li>7.2 Avvio del percorso di prenotazione in ALPI: SELEZIONE DELLE PRESTAZIONI</li> <li>7.3 Avvio del percorso di prenotazione in ALPI: CRITERI DI AVVIO DELLA RICERCA DISPON 27</li> <li>7.4 Avvio del percorso di prenotazione in ALPI: APPLICAZIONE DEI CRITERI PER LA RICERCA</li> </ul> |                  |
| <ul> <li>6.3 Accesso all'applicazione</li> <li>6.3.1 Log-In</li> <li>7 PROCESSO DI PRENOTAZIONE IN ALPI</li></ul>                                                                                                    |                  |
| <ul> <li>6.3.1 Log-In</li> <li>7 PROCESSO DI PRENOTAZIONE IN ALPI</li></ul>                                                                                                    |                  |
| <ul> <li>PROCESSO DI PRENOTAZIONE IN ALPI.</li> <li>7.1 Prenotazione di una prestazione erogata in attività libero professionale (ALPI)</li> <li>7.2 Avvio del percorso di prenotazione in ALPI: SELEZIONE DELLE PRESTAZIONI</li> <li>7.3 Avvio del percorso di prenotazione in ALPI: CRITERI DI AVVIO DELLA RICERCA DISPON 27</li> <li>7.4 Avvio del percorso di prenotazione in ALPI: APPLICAZIONE DEI CRITERI PER LA RICERCA</li> </ul>                                                                                              |                  |
| <ul> <li>7.1 Prenotazione di una prestazione erogata in attività libero professionale (ALPI)</li> <li>7.2 Avvio del percorso di prenotazione in ALPI: SELEZIONE DELLE PRESTAZIONI</li> <li>7.3 Avvio del percorso di prenotazione in ALPI: CRITERI DI AVVIO DELLA RICERCA DISPON 27</li> <li>7.4 Avvio del percorso di prenotazione in ALPI: APPLICAZIONE DEI CRITERI PER LA RICERCA</li> </ul>                                                                                                    | 25               |
| <ul> <li>7.2 Avvio del percorso di prenotazione in ALPI: SELEZIONE DELLE PRESTAZIONI</li> <li>7.3 Avvio del percorso di prenotazione in ALPI: CRITERI DI AVVIO DELLA RICERCA DISPON<br/>27</li> <li>7.4 Avvio del percorso di prenotazione in ALPI: APPLICAZIONE DEI CRITERI PER LA RICERCA</li> </ul>                                                                                                    | 25               |
| <ul> <li>7.3 Avvio del percorso di prenotazione in ALPI: CRITERI DI AVVIO DELLA RICERCA DISPON<br/>27</li> <li>7.4 Avvio del percorso di prenotazione in ALPI: APPLICAZIONE DEI CRITERI PER LA RICERCA</li> </ul>                                                                                                    |                  |
| 7.4 Avvio del percorso di prenotazione in ALPI: APPLICAZIONE DEI CRITERI PER LA RICERCA                                                                                                    | NIBILITÀ         |
|                                                                                                    | A DI             |
| DISPONIBILITÀ                                                                                                    |                  |
| 7.5 Compilazione autorizzazioni                                                                                                    |                  |
| 7.6 Avvio del percorso di prenotazione in ALPI: VISUALIZZAZIONE DELLE DISPONIBILITÀ I                                                                                                    | <b>N ALPI</b> 31 |
| 7.7 Tasto Info (ALPI)                                                                                                    |                  |
| 7.8 Percorso di prenotazione in ALPI: CONFERMA PRENOTAZIONE IN ALPI                                                                                                    |                  |
| 7.9 Percorso di prenotazione in ALPI: RIEPILOGO PRENOTAZIONI                                                                                                    |                  |
| 7.9.1 Funzioni ulteriori sulla pagina "Riepilogo prenotazioni" in ALPI                                                                                                    |                  |
| 7.9.2 Stampa                                                                                                    |                  |
| 7.9.3 Annulla prenotazioni                                                                                                    |                  |
| 7.9.4 Paga online                                                                                                    |                  |
| 7.9.5 Torna alla home                                                                                                    |                  |
| 7.10 Percorso di prenotazione in ALPI: LE MIE PRENOTAZIONI ALPI                                                                                                    |                  |
| 7.10.1 ANNULLAMENTO ALPI                                                                                                    |                  |
| 8 RICHIESTA ASSISTENZA                                                                                                    | 41               |
| 8.1 Assistenza                                                                                                    | 41               |
| 9 ALTRE FUNZIONALITÀ                                                                                                    |                  |
| 9.1 F.A.Q                                                                                                    |                  |
| 9.2 Manuale                                                                                                    |                  |
| 9.3 Profilo                                                                                                    |                  |
| 1 MANUALE SOVRACUP PER LA PRENOTAZIONE CONTO TERZI TRAMITE RICETTA DEMATERIAL                                                                                                    | LIZZATA          |
| - UTENTE: FARMACISTA, MEDICO DI MEDICINA GENERALE, PEDIATRA DI LIBERA SCELTA                                                                                                    |                  |
| 1.1 Premessa                                                                                                    |                  |
| 1.2 Componenti ESTERNE AL SOVRACUP                                                                                                    |                  |
| 1.2.1 Sistema TS (tessera sanitaria)                                                                                                    |                  |
| 1.3 ACCESSO AL SISTEMA                                                                                                    |                  |
| 1.3.1 Accesso all'applicazione                                                                                                    |                  |
| 1.3.2 Log-In                                                                                                    |                  |
| 2 PROCESSO DI PRENOTAZIONE                                                                                                    | 45               |

|        | 2.1                                           | Home page: AVVIO FUNZIONI                                                                                                    | . 45                                   |
|--------|-----------------------------------------------|----------------------------------------------------------------------------------------------------|----------------------------------------|
|        | 2.2                                           | Prenotazione tramite ricetta dematerializzata: ACCESSO AL PERCORSO                                                                                                    | . 45                                   |
|        | 2.3                                           | Prenotazione tramite ricetta dematerializzata: DATI NECESSARI                                                                                                    | . 47                                   |
|        | 2.4                                           | Prenotazione tramite ricetta dematerializzata: RICERCA PRIME DISPONIBILITÀ – CONTROL                                                                                                    | LI                                     |
|        | PRELIN                                        | /INARI                                                                                                    | . 48                                   |
|        | 2.5                                           | Prenotazione tramite ricetta dematerializzata: VISUALIZZAZIONE E SELEZIONE DISPONIBIL                                                                                                    | ITÀ                                    |
|        |                                               | 49                                                                                                    |                                        |
|        | 2.6                                           | Tasto Info                                                                                                    | . 51                                   |
|        | 2.7                                           | Riepilogo prenotazioni SSN                                                                                                    | . 52                                   |
|        | 2.7.1                                         | Funzioni ulteriori sulla pagina "Riepilogo prenotazioni SSN"                                                                                                    | . 52                                   |
|        | 2.7.2                                         | Stampa                                                                                                    | . 52                                   |
|        | 2.7.3                                         | Annulla prenotazioni                                                                                                    | . 52                                   |
|        | 2.7.4                                         | Torna alla home                                                                                                    | . 52                                   |
|        | 2.8                                           | Ricerca prenotazioni SSN                                                                                                    | . 53                                   |
|        | 2.9                                           | Annulla prenotazione SSN                                                                                                    | . 53                                   |
|        |                                               |                                                                                                    |                                        |
| 3      | PRENC                                         | TAZIONE TRAMITE RICETTA DEMATERIALIZZATA E ROSSA: ALTRI CRITERI DI RICERCA E                                                                                                    |                                        |
| SELEZI | ONE DIS                                       | PONIBILITÀ                                                                                                    | . 54                                   |
|        | 3.1                                           | Estendi ricerca                                                                                                    | . 54                                   |
|        | 3.2                                           | Ricerca fuori provincia                                                                                                    | . 54                                   |
|        |                                               |                                                                                                    |                                        |
| 4      | RICHIE                                        | STA ASSISTENZA                                                                                                    | . 56                                   |
|        | 4.1                                           | Assistenza                                                                                                    | . 56                                   |
| 5      | ALTRE                                         | FUNZIONALITÀ                                                                                                    | . 57                                   |
|        | с 1                                           | F A O                                                                                                    | 67                                     |
|        | 5.1                                           | F.A.Q.                                                                                                    | . 57                                   |
|        | 5.Z                                           | Ividiludie                                                                                                    |                                        |
|        | 5.5                                           | PT01110                                                                                                    | . 57                                   |
| 6      | INTRO                                         | DUZIONE MANUALE SOVRACUP PER LE PRENOTAZIONI CONTO TERZI IN ATTIVITÀ LIBERO                                                                                                    |                                        |
| PROFE  | SSIONA                                        | LE (A.L.P.I.)                                                                                                    | . 58                                   |
|        |                                               |                                                                                                    |                                        |
|        | 6.1                                           | Premessa                                                                                                    | . 58                                   |
|        | 6.1                                           | ACCESSO AL SISTEMA                                                                                                    | . 58                                   |
|        | 6.1.1                                         | Accesso all'applicazione                                                                                                    | . 58                                   |
|        | 6.1.2                                         | Log-In                                                                                                    | . 59                                   |
| 7      | PROCE                                         | SSO DI PRENOTAZIONE IN ALPI                                                                                                    | . 60                                   |
|        |                                               |                                                                                                    |                                        |
|        | 7.1                                           | Prenotazione di una prestazione erogata                                                                                                    | . 60                                   |
|        | 7.1<br>7.2                                    | Prenotazione di una prestazione erogata<br>Accesso al percorso di prenotazione                                                                                                    | . 60                                   |
|        | 7.1<br>7.2<br>7.3                             | Prenotazione di una prestazione erogata<br>Accesso al percorso di prenotazione<br>Form dati anagrafici                                                                                                    | 60<br>61<br>61                         |
|        | 7.1<br>7.2<br>7.3<br>7.4                      | Prenotazione di una prestazione erogata<br>Accesso al percorso di prenotazione<br>Form dati anagrafici<br>Compilazione dei dati necessari                                                                                                    | . 60<br>. 61<br>. 61<br>. 62           |
|        | 7.1<br>7.2<br>7.3<br>7.4<br>7.5               | Prenotazione di una prestazione erogata<br>Accesso al percorso di prenotazione<br>Form dati anagrafici<br>Compilazione dei dati necessari<br>Applicazione dei filtri per la ricerca di disponibilità                                                      | . 60<br>. 61<br>. 61<br>. 62<br>. 63   |
|        | 7.1<br>7.2<br>7.3<br>7.4<br>7.5<br>7.6        | Prenotazione di una prestazione erogata<br>Accesso al percorso di prenotazione<br>Form dati anagrafici<br>Compilazione dei dati necessari<br>Applicazione dei filtri per la ricerca di disponibilità<br>Visualizzazione delle disponibilità               | 60<br>61<br>61<br>62<br>63<br>65       |
|        | 7.1<br>7.2<br>7.3<br>7.4<br>7.5<br>7.6<br>7.7 | Prenotazione di una prestazione erogata<br>Accesso al percorso di prenotazione<br>Form dati anagrafici<br>Compilazione dei dati necessari<br>Applicazione dei filtri per la ricerca di disponibilità<br>Visualizzazione delle disponibilità<br>Tasto Info | 60<br>61<br>61<br>62<br>63<br>65<br>68 |

| 7.9 Riepliogo prenotazioni                                     |    |
|----------------------------------------------------------------|----|
| 7.9.1 Funzioni ulteriori sulla pagina "Riepilogo prenotazioni" |    |
| 7.9.1.1 Stampa                                                 |    |
| 7.9.1.2 Annulla prenotazioni                                   |    |
| 7.9.1.3 Paga online                                            |    |
| 7.9.1.4 Torna alla home                                        |    |
| 7.10 Ricerca prenotazioni                                      | 70 |
| 7.11 Annulla prenotazioni                                      | 70 |
| 8 RICHIESTA ASSISTENZA                                         | 72 |
| 8.1 Assistenza                                                 | 72 |
| 9 ALTRE FUNZIONALITÀ                                           | 73 |
| 9.1 F.A.Q                                                      | 73 |
| 9.2 Manuale                                                    | 73 |
|                                                                |    |

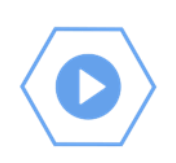

# 1 INTRODUZIONE - MANUALE SOVRACUP PER LA PRENOTAZIONE TRAMITE RICETTA DEMATERIALIZZATA - *UTENTE CITTADINO*

### 1.1 Premessa

I destinatari del servizio SovraCup sono i cittadini che effettuano la prenotazione per conto proprio; sarà necessario possedere una **prescrizione dematerializzata** emessa in Regione Sicilia. Il servizio SovraCUP potrà essere usato per la prenotazione di prestazioni sanitarie ambulatoriali erogate dalle aziende del Servizio Sanitario Regionale che aderiscono al servizio. **Il cittadino che utilizza il sistema autonomamente dovrà essere in possesso di identità digitale SPID (Sistema pubblico di identità digitale) o CIE (Carta di Identità Elettronica)**.

### 1.2 Componenti ESTERNE AL SOVRACUP

Il SovraCup è integrato con alcuni servizi esterni per l'autenticazione (SPID e CIE) e per la verifica della ricetta dematerializzata (Sistema TS).

### 1.2.1 SPID

SPID è il **S**istema **P**ubblico d'Identità **D**igitale con il quale è possibile accedere ai servizi online della pubblica amministrazione e dei privati aderenti, con una coppia di credenziali (username e password) personali. Per maggiori informazioni: <u>https://www.spid.gov.it</u> (accesso per il solo utente cittadino).

### 1.2.2 CIE

La **C**arta di **Identità Elettronica** permette al cittadino l'autenticazione con i massimi livelli di sicurezza nei servizi online degli enti che ne consentono l'utilizzo come Pubbliche Amministrazioni e/o soggetti privati. La Carta di identità elettronica può essere richiesta presso il proprio Comune di residenza; per maggiori informazioni: https://www.cartaidentita.interno.gov.it/presentazione-della-richiesta/

#### 1.2.3 Sistema TS (tessera sanitaria)

L'utente per effettuare una prenotazione dovrà inserire il codice di una ricetta dematerializzata; il sistema ne controllerà la validità. Il Sistema Tessera Sanitaria effettuerà in tempo reale i controlli che consentono:

- 1. una corretta identificazione dell'assistito in fase di prescrizione;
- 2. una verifica sull'esistenza del diritto dell'assistito alle esenzioni;
- 3. una verifica sull'**esistenza della prestazione specialistica** sulla base dei nomenclatori tariffari e dei cataloghi forniti da ogni singola Regione.

Maggiori informazioni <u>https://sistemats1.sanita.finanze.it/portale/ricetta-elettronica</u>.

### 1.3 ACCESSO AL SISTEMA

### 1.3.1 Accesso all'applicazione

Il portale SovraCup è raggiungibile per mezzo di un computer connesso ad Internet. Per poter effettuare l'accesso bisognerà digitare sulla barra degli indirizzi del proprio browser (es. Google Chrome, Firefox, Safari, etc.) l'indirizzo: <u>https://sovracup.regione.sicilia.it/</u>

Sulla schermata di accesso sono presenti due tasti: Accedi e Regolamento del servizio, oltre al testo di benvenuto contenente dei link informativi e di utilità.

Accedi: indirizza alla pagina di accesso tramite SPID o tramite CIE.

Regolamento del servizio: visualizza una pagina con il regolamento del SovraCup.

Assistenza e informazioni: per eventuali richieste di assistenza o informazioni, l'utente ha la possibilità di inviare una e-mail utilizzando il link (sovracup@regione.sicilia.it) presente nel messaggio di benvenuto. La segnalazione sarà presa in carico dal presidio tecnico e processata dandone riscontro all'assistito via e-mail.

Cliccando sul pulsante Accedi l'utente viene indirizzato alla pagina di login.

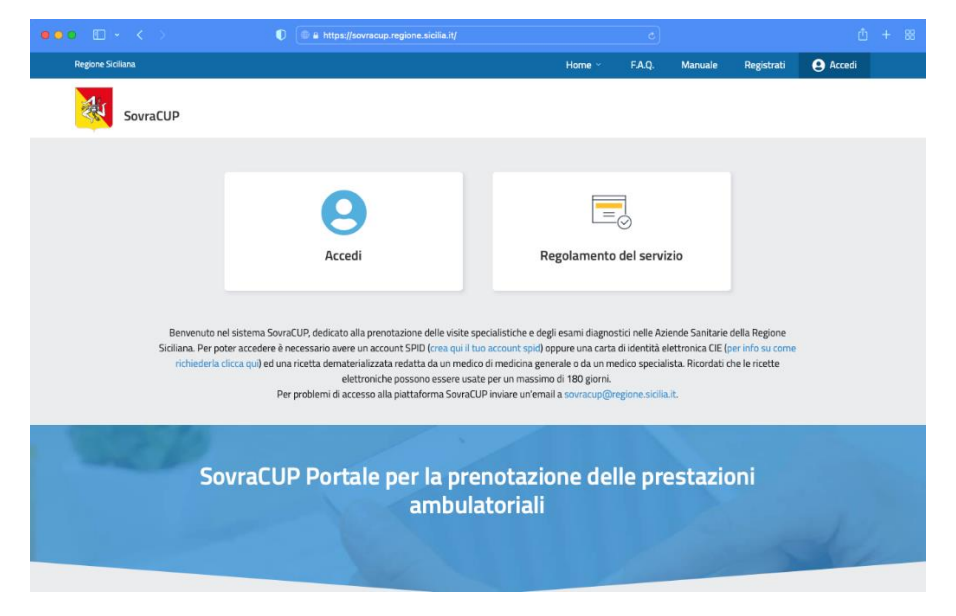

Figure 1: Pagina di login al sistema di prenotazione

### 1.3.2 Log-In

Una volta arrivati sulla **HOME PAGE**, cliccando sul tasto **Accedi** sarà possibile effettuare il **login**, che permetterà al cittadino di utilizzare i servizi dedicati.

\*\*\* Per il cittadino è previsto l'accesso tramite credenziali SPID o tramite la propria CIE.

| Versione 1.1                 | Pagina  |
|------------------------------|---------|
| Data di emissione 20/06/2022 | 7 di 73 |

Il cittadino potrà accedere utilizzando le proprie credenziali SPID, cliccando sul tasto "Accedi con SPID", scegliendo il proprio provider (Poste, TIM id, etc.) ed inserendo le credenziali in suo possesso; in alternativa potrà cliccare su "Accedi con CIE" per usare la propria CIE seguendo le istruzioni di accesso.

| Regione Siciliana     |                                                      |
|-----------------------|------------------------------------------------------|
| Home / Area personale |                                                      |
| Area personale        |                                                      |
| accedi a SovraCUP     |                                                      |
|                       |                                                      |
|                       | Accedi con SPID                                      |
|                       | Accedi con CIE                                       |
|                       | Se sei un operatore accedi con le tue<br>credenziali |
|                       | Nome utente                                          |
|                       | Password                                             |
|                       | Ricordami su questo computer                         |
|                       | Login                                                |
|                       | Hai dimenticato Username o Password ?                |
|                       |                                                      |

Figure 2: accesso

# 2 PROCESSO DI PRENOTAZIONE

### 2.1 Ricetta Dematerializzata

Una volta effettuato il login l'utente potrà

- 1. iniziare il processo di prenotazione ("Ricerca Ricetta Dematerializzata"); per poter effettuare una prenotazione bisognerà disporre di una ricetta dematerializzata non scaduta;
- iniziare il processo di prenotazione per una prestazione in attività libero professionale ("Prenota ALPI (prestazioni a pagamento");<sup>1</sup>
- 3. ricercare un appuntamento consolidato prenotato tramite ricetta ("Le mie prenotazioni SSN");
- 4. ricercare un appuntamento consolidato prenotato in ALPI ("Le mie prenotazioni ALPI"),<sup>2</sup>
- 5. annullare una prenotazione prenotata tramite ricetta ("Le mie prenotazioni SSN");
- 6. annullare una prenotazione prenotata in ALPI ("Le mie prenotazioni ALPI");<sup>3</sup>
- 7. richiedere assistenza ("Richiedi assistenza").

| Prenota Ricetta Dematerializzata | Prenota ALPI (prestazioni a pagamento) | Le mie Prenotazioni SSN |
|----------------------------------|----------------------------------------|-------------------------|
|                                  | 3                                      | 3                       |
| La mie Pranot                    | azioni ALPI Pichiadi a                 | sisten72                |

Figure 3: home page

Cliccando sul tasto **Prenota Ricetta Dematerializzata** il sistema mostrerà l'area di caricamento del numero della ricetta così come mostrato nella figura a seguire.

<sup>&</sup>lt;sup>1</sup> Per le procedure specifiche si veda il *Manuale SovraCup per le prenotazioni in attività libero professionale (A.L.P.I) - Utente cittadino*.

<sup>&</sup>lt;sup>2</sup> Per le procedure specifiche si veda nota 1.

<sup>&</sup>lt;sup>3</sup> Per le procedure specifiche si veda nota 1.

| SovraCUP                               |                                 |    |                   |                   |
|----------------------------------------|---------------------------------|----|-------------------|-------------------|
| Prenota Ricet                          | ta Dematerializzat              | ta |                   |                   |
|                                        |                                 |    |                   |                   |
| Ricerca                                |                                 |    |                   |                   |
| Numero ricetta                         | Codice Fiscale VTRMCL78M24G2730 |    |                   |                   |
| I<br>Visualizza <u>Esempio Ricetta</u> |                                 |    |                   |                   |
|                                        |                                 |    | Cancella Q. Cerca |                   |
|                                        |                                 |    |                   |                   |
|                                        |                                 |    |                   | 🐵 Torna alla Home |
|                                        |                                 |    |                   |                   |
|                                        |                                 |    |                   |                   |

Figura 4: Prenota ricetta dematerializzata – Avvio percorso

### 2.2 Accesso al percorso di prenotazione

Dopo aver selezionato la funzione di avvio del percorso di prenotazione, l'utente dovrà inserire il "Numero ricetta" così come riportato sulla prescrizione; dopodiché il sistema mostrerà tutti i campi registrati dal Medico Prescrittore. L'utente potrà proseguire con il tasto "Cerca" per avviare il percorso di prenotazione.

| SovraCUP                                                              |                                 |   |                  |                   |
|-----------------------------------------------------------------------|---------------------------------|---|------------------|-------------------|
| Prenota Ricet                                                         | ta Dematerializzat              | a |                  |                   |
| Ricerca                                                               |                                 |   |                  |                   |
| Numero ricetta<br>1900A1234567890<br>Voualizza <u>Esempio Ricetta</u> | Codice Fiscale VTRMCL78M24G2730 |   |                  |                   |
|                                                                       |                                 |   | Cancella Q Cerca |                   |
|                                                                       |                                 |   |                  | 🕤 Torna alla Home |

Figure 4 bis: Prenota ricetta dematerializzata – Inserimento dati

### 2.3 Percorso di prenotazione – Fasi preliminari

Dopo aver inserito i dati preliminari il sistema richiederà **l'Autorizzazione al trattamento dei dati** e la conferma per la presa visione del **Regolamento** (vedi immagine a seguire).

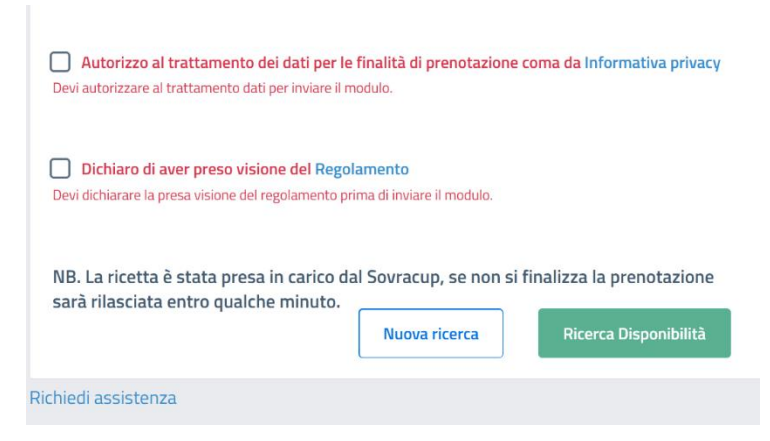

Cliccando sul link "Informativa Privacy" è possibile consultare l'informativa, mentre cliccando sul link "Regolamento" è possibile consultare il regolamento del servizio.

Completato il form con "Autorizzo al trattamento dei dati per le finalità di prenotazione come da informativa privacy" e "Dichiaro di aver preso visione del regolamento" visualizzato nella immagine a sinistra, sarà possibile ricercare la prima

**disponibilità**, cliccando sul tasto "**Ricerca Disponibilità**". Il cittadino verrà in automatico indirizzato alla ricerca della "Prima disponibilità" nelle strutture vicine alla propria residenza ("Vicino alla tua residenza").

**IMPORTANTE**: È possibile indicare una data da cui far partire la ricerca della disponibilità alla prenotazione, rinunciando alla prima disponibilità ("Selezionando la data, stai richiedendo un appuntamento fuori classe di priorità").

| Data 🔘 Prima disponibilità | _                           |   |
|----------------------------|-----------------------------|---|
| O A partire dalla data     | gg / mm                     |   |
| Mostra disponibilità:      |                             |   |
|                            | –<br>Seleziona la provincia | * |

Figure 5: Criteri di ricerca disponibilità

In questa pagina è ancora possibile usare il link "**Richiedi assistenza"** (come nell'immagine a seguire) rivolta ai gestori del sistema o direttamente alla struttura sanitaria scelta.

| NB. La ricetta è stata presa in carico dal Sovracup, se non si finalizza la prenotazione sarà rilasciata entro qualche minuto. |               |                       |  |  |
|----------------------------------------------------------------------------------------------------|---------------|-----------------------|--|--|
|                                                                                                    | Nuova ricerca | Ricerca Disponibilità |  |  |
| Richiedi assistenza                                                                                                    |               |                       |  |  |

**IMPORTANTE**: Alla casella e-mail indicata, il cittadino riceverà direttamente dal CUP aziendale il promemoria con le istruzioni relative alla prenotazione effettuata.

| SovraCUP                             |    |                |   |
|--------------------------------------|----|----------------|---|
| Ricerca dis                          | po | nibilità       |   |
| <b>Telefono assistito</b>            | ×  |                |   |
| Email<br>Indirizzo email non valido. | ×  | Conferma Email | × |

### 2.4 Ricerca prime disponibilità – controlli preliminari

Cliccando su "**Ricerca Disponibilità**" il sistema controllerà i dati inseriti, evidenziando in rosso eventuali campi non conformi.

| NB. La ricetta è stata presa in carico da<br>sarà rilasciata entro qualche minuto. | l Sovracup, se non si | finalizza la prenotazione |
|------------------------------------------------------------------------------------|-----------------------|---------------------------|
|                                                                                    | Nuova ricerca         | Ricerca Disponibilità     |
| Richiedi assistenza                                                                |                       |                           |

Il sistema esegue anche dei controlli sul Numero Ricetta, restituendo un errore nei seguenti casi:

- 1. se la ricetta è già stata utilizzata;
- 2. se si tratta di una ricetta intestata ad un altro assistito;
- 3. se i dati inseriti sono formalmente errati.

I dati della ricetta dematerializzata vengono validati tramite integrazione sul "Sistema TS" e trasmessi al CUP della struttura sanitaria scelta dall'utente.

### 2.5 Visualizzazione e Selezione disponibilità

All'inserimento dei dati utili e validati il sistema restituirà un **elenco di prime disponibilità**, relative alle **strutture sanitarie vicino la residenza del richiedente**, su cui l'utente potrà effettuare la scelta. Inoltre, sulla destra della schermata visualizzata è presente un riquadro che riepiloga i dati principali dell'assistito e dell'impegnativa.

#### FASE PRELIMINARE: RICERCA DISPONIBILITA'

| Data 💿 Prima disponibilità               | _                      |
|------------------------------------------|------------------------|
| 🔘 A partire dalla data                   | gg / mm                |
| Mostra disponibilità:<br>Vicino alla tua | _                      |
| O Provincia                              | Seleziona la provincia |
|                                          | _                      |

-

#### RISULTATO DELLA RICERCA: APPUNTAMENTI DISPONIBILI

| Appuntamenti disponibili                                                                                                    |                                                                                           |
|----------------------------------------------------------------------------------------------------|-------------------------------------------------------------------------------------------|
| Prima Disponibilità In Priorità Fuori Priorità                                                                                                    | Extendi ricerce Nuove Ricerce                                                             |
| Qui visualizzi l'elenco delle prime disponibilità vicino alla tua residenza. Clicca su "Estendi ricorca" per ricorcare<br>ulteriori disponibilità in un'area più ampia o clicca su "Nuova Ricerca" per selezionare una provincia diversa. | Ricetta<br>Numero: 1900A123456789C<br>Assistito: GALLO GIANNA                             |
| 38 - ALIA: AMBULATORIO<br>CARDIOLOGIA (PRIMO ACCESSO)DOTT.SSA RIBAUDO ELEONORA - ALIA                                                                                                    | Codice Fiscale: VTRMCL/BM24G2/<br>Data: 15 gennaio 2021 B:<br>Priorită: D<br>Esenzione: - |
| Martedi<br>19<br>aprile 2022                                                                                                    | Prestazioni<br>VISITA GENERALE CARDIOLOGICA - 897C                                        |
| 38 - PALAZZO ADRIANO: AMBULATORIO<br>CARDIOLOGIA, (PRIMO ACCESSO)DOTT. PIZZOLANTI- PALAZZO                                                                                                    |                                                                                           |
| Merceled<br>20<br>aprile 2022 Prenota Prenota                                                                                                    |                                                                                           |
| 40 - Bisacquino: Pollambulatorio CARDIOLOGIA DR. ALLETTO (PRIMO ACCESSO) BISACQUINO                                                                                                    |                                                                                           |
| Merceled<br>20<br>aprile 2022                                                                                                    |                                                                                           |
| OSPEDALE CIVICO<br>CARDIOLOGIA AMBULATORIO EMODINAMICA                                                                                                    |                                                                                           |
| Merceled<br>20<br>aprile 2022                                                                                                    |                                                                                           |
| Cervello AMB. CARDIONIOPATIE E MIOCARDITI- PRIME VISITE- P.O. V. CERVELLO                                                                                                    |                                                                                           |

Figure 5: Appuntamenti disponibili

#### DETTAGLIO DEL RISULTATO DELLA RICERCA RIEPILOGO DATI PRENOTAZIONE

|                 | Ricetta          |
|-----------------|------------------|
| Numero:         | 1900A1234567890  |
| Assistito:      | GALLO GIANNA     |
| Codice Fiscale: | VTRMCL78M24G2730 |
| Data:           | 15 gennaio 2021  |
| Priorità:       | D                |
| Esenzione:      | -                |
|                 |                  |
| Esenzione:      | -                |

L'utente avrà a disposizione **tre tipologie di appuntamenti disponibili**; "prima disponibilità", "in priorità" e "fuori priorità".

| Appuntamer                                 | nti dispo                                | onibili                                                                                                    |
|--------------------------------------------|------------------------------------------|----------------------------------------------------------------------------------------------------|
| Prima Disponibilità                        | In Priorità                              | Fuori Priorità                                                                                                    |
| Qui visualizzi l'el     ulteriori disponil | lenco delle prime<br>bilità in un'area p | e disponibilità vicino alla tua residenza. Clicca su "Estendi ricerca" per ricercare<br>iù ampia o clicca su "Nuova Ricerca" per selezionare una provincia diversa. |

Figure 6: Appuntamenti disponibili - Prima Disponibilità

Nella sezione "Prima disponibilità" l'utente visualizzerà tutte le prime disponibilità (corrispondenti alla priorità prescritta) delle strutture sanitarie corrispondenti al proprio Ambito Territoriale di Garanzia (ATG), cioè gli ambulatori vicini la residenza.

| ppuntame                                                                                  | nti disp                                                        | onibili                                                                                                    |
|-------------------------------------------------------------------------------------------|-----------------------------------------------------------------|----------------------------------------------------------------------------------------------------|
| Prima Disponibilità                                                                       | In Priorità                                                     | Fuori Priorità                                                                                                    |
| <ul> <li>Qui visualizzi l'e</li> <li>Clicca su "Ester</li> <li>selezionare una</li> </ul> | elenco di tutte le<br>ndi ricerca" per ri<br>a provincia diver: | disponibilità vicino alla tua residenza, che rispettano la priorità della tua ricetta.<br>cercare ulteriori disponibilità in un'area più ampia o clicca su "Nuova Ricerca" per<br>sa. |

Figure 7: Appuntamenti disponibili - In priorità

Nella sezione "In priorità" l'utente potrà visualizzare un'offerta maggiore di disponibilità sempre coerente con la priorità prescritta nella ricetta.

| PP   | ancante                                                   | inci disp                                                      | Jindin                                                                            |                                                 |                                                                     |
|------|-----------------------------------------------------------|----------------------------------------------------------------|-----------------------------------------------------------------------------------|-------------------------------------------------|---------------------------------------------------------------------|
| Prim | a Disponibilità                                           | In Priorità                                                    | Fuori Priorità                                                                    |                                                 |                                                                     |
| 0    | Qui visualizzi l'<br>ricetta. Clicca s<br>Bicerca" per se | elenco di tutte le<br>lu "Estendi ricerci<br>lezionare una pri | disponibilità vicino alla tu<br>a" per ricercare ulteriori di<br>avincia diversa. | a residenza, anche se<br>sponibilità in un'area | non rispettano la priorità della tu<br>più ampia o clicca su "Nuova |

Figure 8: Appuntamenti disponibili - Fuori priorità

L'utente potrà utilizzare la sezione "Fuori priorità" nel momento in cui le disponibilità reperite precedentemente non soddisfino le aspettative; seguendo questa scelta l'utente riceverà il seguente messaggio:

"Qui visualizzi l'elenco di tutte le disponibilità vicino alla tua residenza, **anche se non rispettano la priorità della tua ricetta**. Clicca su "Estendi ricerca" per ricercare ulteriori disponibilità in un'area più ampia o clicca su "Nuova Ricerca" per selezionare una provincia diversa".

Nel caso in cui si sta prenotando fuori priorità pur avendo disponibilità in priorità, il sistema mostra un messaggio che esplicita che si sta effettuando una scelta fuori priorità.

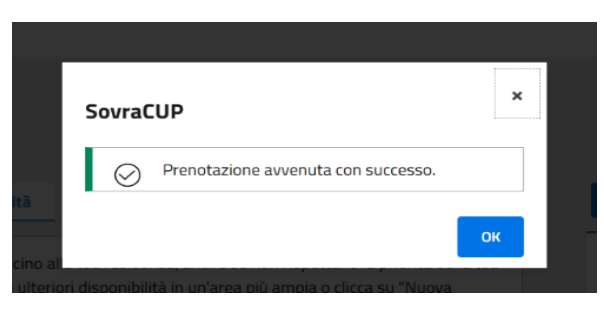

Figure 9: Messaggio di prenotazione effettuata

L'utente potrà **selezionare un appuntamento** cliccando sul tasto **Prenota** in corrispondenza dell'appuntamento scelto. Se la prenotazione dell'appuntamento va a buon fine, l'utente viene indirizzato alla **pagina di riepilogo**.

Nel caso contrario, il sistema, in assenza di disponibilità o per altro problema che non permette il buon esito della richiesta di prenotazione, farà visualizzare all'utente un'opportuna informazione.

### 2.6 Tasto Info

1. tasto Info <sup>(1)</sup> presente accanto al nome dell'ambulatorio- cliccando su questo tasto l'utente visualizzerà dati relativi all'ambulatorio stesso, quali ubicazione (l'icona è presente solo se il CUP aziendale invia delle informazioni

che valorizzano il testo).
2. tasto Info (i) in corrispondenza degli appuntamenti proposticliccando su questo tasto l'utente visualizzerà informazioni specifiche

cliccando su questo tasto l'utente visualizzerà informazioni specifiche sulla prestazione e sulle modalità di erogazione, come mostrato nella figura seguente (l'icona è presente solo se il CUP aziendale invia delle informazioni che valorizzano il testo).

| vraC | UP                                                                                                    |
|------|----------------------------------------------------------------------------------------------------|
| 1    | Info Paziente<br>Il paziente dovrà esibire il Green Pass e<br>presentarsi a digiuno                                                                                |
|      | Appuntamenti aggiuntivi<br>E' prevista l'esecuzione di un ECG il giorno<br>successivo all'appuntamento, maggiori<br>informazioni saranno fornite durante la visita |

### 2.7 Riepilogo prenotazioni

Conclusa la prenotazione, i dati vengono riepilogati come nella figura seguente.

| ionilogo Uronota:                            | zione                                                                      |  |
|----------------------------------------------|----------------------------------------------------------------------------|--|
|                                              |                                                                            |  |
| Data visita.                                 | 25 marsia 2022 alle ess. 00.00                                             |  |
| Codice prenotazione:                         | 25 maggio 2022 ane ore: 05:00                                              |  |
| Numero ricetta:                              | 1900A1234567890                                                            |  |
| Prestazioni:                                 | Visita Generale Cardiologica - [897CA]                                     |  |
| Presso:                                      | Cervello, AMB. CARDIOMIOPATIE E MIOCARDITI- PRIME VISITE- P.O. V. CERVELLO |  |
| Indirizzo:                                   | c/o Edific. C - Poliambulatorio - P.O. V.Cervello                          |  |
| Stato prenotazione:                          | Confermata                                                                 |  |
| Dati di registrazione                        | 19 aprile 2022 07:41 - CODICE: #149                                        |  |
|                                              |                                                                            |  |
| Stato prenotazione:<br>Dati di registrazione | Confermata<br>19 aprile 2022 07:41 - CODICE: #149                          |  |

#### Figure 10: Riepilogo prenotazione

### 2.7.1 Funzioni ulteriori sulla pagina "Riepilogo prenotazioni"

### 2.7.2 Stampa

"Stampa": l'utente può cliccare sul tasto per stampare una copia del riepilogo. Il CUP aziendale su cui è stata effettuata la prenotazione invierà una e-mail con il riscontro di prenotazione all'indirizzo inserito precedentemente.

### 2.7.3 Annulla prenotazioni

"Annulla prenotazioni": l'utente può cliccare sul tasto per procedere con la cancellazione di una prenotazione effettuata tramite SovraCup

### 2.7.4 Paga online

"Paga online": L'utente può cliccare sul tasto per avviare le procedure di pagamento della quota ticket.

### 2.7.5 Torna alla home

"Torna alla home" per tornare alla pagina di partenza.

### 2.8 Le mie prenotazioni SSN

"Le mie prenotazioni SSN": l'utente in questa pagina potrà visualizzare le prenotazioni effettuate su SovraCUP; può cliccare sulla lente per vedere i dettagli dell'appuntamento ed eventualmente annullarlo cliccando sull'icona come nell'immagine a destra.

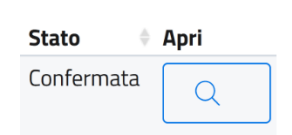

In questa pagina (vedi immagine a seguire) tramite il tasto "Annulla altre prenotazioni" l'utente avrà la possibilità di cancellare appuntamenti prenotati in uno dei Cup della Regione Siciliana, anche se non prenotati tramite SovraCUP.

|                        | A Oracle    | End Proportione | 1. Bioment significa | CUP                        | Chate               | And  |  |  |
|------------------------|-------------|-----------------|----------------------|----------------------------|---------------------|------|--|--|
| 16/06/2022             | 13:30       | b6894874N       | 190221234567890      | AO Ospedali Riuniti "Villa | Confermata          | Q    |  |  |
| 22/06/2022             | 08.56       | 2022_278255     | 1900A4585584049      | ASP Agrigento              | Annullata           |      |  |  |
| 10/06/2022             | 09:52       | 2022_278215     | 1900A4585584049      | ASP Agrigento              | Annullata da<br>CUP | a    |  |  |
| 22/06/2022             | 08:56       | 2022_278113     | 190044585584049      | ASP Agrigento              | Modificata dal      | Q    |  |  |
| 10/06/2022             | 09.52       | 2022_277787     | 1900A4585584049      | ASP Agrigento              | Annullata da<br>CUP | Q    |  |  |
| 08/07/2022             | 13:30       | y3413401K       | 1900A1234567890      | ASP Trapani                | Annuliata           | Q    |  |  |
| 08/09/2022             | 12:00       | 2022_274162     | 1900A4585584049      | ASP Agrigento              | Modificata dal      | Q    |  |  |
| 06/07/2022             | 15:00       | 2022_274033     | 1900A4585584049      | ASP Agrigento              | Annullata           | Q    |  |  |
| 30/05/2022             | 14:30       | a3050179W       | 1900A1234567890      | ASP Trapani                | Confermata          | Q    |  |  |
| 15/06/2022             | 10.20       | w30501758       | 1900A1234567891      | ASP Trapani                | Annullata           | Q    |  |  |
| Pagina 1 di 3 (25 reco | rd trovati) |                 |                      | ~                          | < 1 2               | 3 >> |  |  |

Figure 11: Le mie prenotazioni SSN

L'utente dovrà inserire il Cup presso cui ha prenotato; il codice della prenotazione o il numero della ricetta e verificare il codice fiscale. Dopo aver inserito questi dati potrà richiedere la cancellazione della prenotazione.

| Annulla prenota                    | zione SSN                         |                  |                                         |
|------------------------------------|-----------------------------------|------------------|-----------------------------------------|
| In questa pagina puoi annullare un | a prenotazione, inserendo i da    | ati richiesti.   |                                         |
| CUP                                |                                   | Codice Fiscale   |                                         |
| Scegli una opzione 👻               | Cod.prenotaz./NRE                 | VTRMCL78M24G273O |                                         |
|                                    | Visualizza <u>Esempio Ricetta</u> |                  |                                         |
|                                    |                                   |                  |                                         |
|                                    |                                   |                  |                                         |
|                                    |                                   |                  |                                         |
|                                    |                                   |                  | 😑 Le mie Prenotazioni 💿 Torna alla Home |

Figure 12: Annulla prenotazione effettuata su Cup federato

| Versione 1.1                 | Pagina   |
|------------------------------|----------|
| Data di emissione 20/06/2022 | 17 di 73 |

# 3 ALTRI CRITERI DI RICERCA E SELEZIONE DISPONIBILITÀ

### 3.1 Estendi ricerca

L'utente dopo aver effettuato la ricerca per "Prima disponibilità" o "In Priorità" o "Fuori priorità" e aver visualizzato i risultati, può ampliare la ricerca dal punto di vista geografico utilizzando il tasto "Estendi ricerca" o effettuare una "Nuova ricerca". Cliccando sulla **prima opzione** l'utente visualizzerà l'elenco delle prime disponibilità o di altre anche fuori i tempi di garanzia in un'area geografica più ampia di quella di appartenenza (ATG). Con la **seconda opzione** ("Nuova ricerca"), l'utente avvierà una nuova ricerca di disponibilità.

| Appuntamenti disponibili                                                                                                    |                |               |
|----------------------------------------------------------------------------------------------------|----------------|---------------|
| Prima Disponibilità in Priorità Fuori Priorità                                                                                                    | Extend ricerca | Numa Rooma    |
| Qui visualizzi relenco delle prime disponibilità vicino alla tua residenza. Clicca su "Estendi ricerca" per ricercare<br>ultoriori dicombilità in unazia niì ambia o dica su "Numu Ricerca" ner selezionaze una provincia diversa. |                | Ricetta       |
| анстон озранияная и алькари опри о сискара. Наоча посетса, рог зальковые она рочных анчели.                                                                                                    | Numero:        | 1900A12345678 |
|                                                                                                    | Assistito      | GALLO GIANNA  |

Figure 13: Estendi ricerca

### 3.2 Ricerca fuori Provincia

L'utente dopo aver avviato il percorso di prenotazione tramite il tasto "Prenota ricetta dematerializzata" (Home page); dopo aver inserito il numero della dematerializzata e aver visualizzato il riepilogo dei dati anagrafici, anziché ricercare le disponibilità rispetto alla zona di residenza, può inserire un flag sul campo "Provincia" (vedi 1) visualizzando il seguente messaggio: "*Selezionando la provincia, stai richiedendo un appuntamento fuori dall'ambito territoriale di garanzia*" (vedi 2) ottenendo nuovi o diversi appuntamenti disponibili (vedi 3).

| Data <ul> <li>Prima disponibilità</li> <li>A partire dalla data</li> </ul> | gg / mm / aaaa                                                                                                    | Initial<br>Initial<br>Initial sustro@gnalkcom v<br>Initial<br>Initial Sustantial<br>Initial Sustantial | SovraCUP ×<br>Selectorando la provincia, stal richiedendo un<br>appuntamento fuori dall'ambito territoriale di<br>gibartos. |
|----------------------------------------------------------------------------|----------------------------------------------------------------------------------------------------|----------------------------------------------------------------------------------------------------|----------------------------------------------------------------------------------------------------|
| Mostra disponibilità:  Vicino alla tua residenza  Provincia                | Palermo 👻                                                                                                    | Dots                                                                                                   | ANNOLA C                                                                                                    |
|                                                                            | Appuntamenti disponibili       3         Prima Disponibilità       In Priorità         Vuori Priorità       In Priorità         O       Qu'usualezzi Telenco delle prime disponibilità nella provincia selezionata "TP" Clicca su "Nuova Ricerca" per ricercare disponibilità in una provincia diversa. | Rine Borr<br>Ricetta<br>Numero: 1900/1/24/567                                                          | 850                                                                                                    |

Figure 14: Effettuare una nuova ricerca di disponibilità

# 4 RICHIESTA ASSISTENZA

#### 4.1 Assistenza

All'interno del portale è presente un modulo per richiedere assistenza alla struttura sanitaria scelta o al gestore del SovraCUP. Il modulo è raggiungibile dalla **Home Page**, dal menu in alto e dai form di inserimento dati, come visto in precedenza. Una volta cliccato su uno dei link disponibili o sul tasto "Richiedi assistenza", si aprirà una schermata che riporta il form sotto riportato.

| SovraCUP                                                                                                    |                                                                          |                                                                                                    |            |
|----------------------------------------------------------------------------------------------------|--------------------------------------------------------------------------|----------------------------------------------------------------------------------------------------|------------|
|                                                                                                    |                                                                          |                                                                                                    |            |
|                                                                                                    |                                                                          |                                                                                                    |            |
| La tua Email                                                                                                    | ×                                                                        | Conferma Email                                                                                         | ×          |
| Indirizzo email non valido.                                                                                                    |                                                                          | Indirizzo email non corrispondente.                                                                    |            |
| Tinologia di assistenza                                                                                                    |                                                                          |                                                                                                    |            |
| Scegli una opzione                                                                                                    |                                                                          |                                                                                                    | - ×        |
| Indicare il tipo di assistenza.                                                                                                    |                                                                          |                                                                                                    |            |
|                                                                                                    |                                                                          |                                                                                                    |            |
| Indica la struttura per la qu                                                                                                    | ale vuoi rich                                                            | niedere assistenza                                                                                     |            |
|                                                                                                    |                                                                          |                                                                                                    | - ×        |
| Scegli una opzione<br>Indicare la struttura.                                                                                                    |                                                                          |                                                                                                    |            |
| Scegli una opzione<br>Indicare la struttura.<br>Descrizione:                                                                                                    |                                                                          |                                                                                                    | ×          |
| Scegli una opzione<br>Indicare la struttura.<br>Descrizione:                                                                                                    |                                                                          |                                                                                                    | ×          |
| Scegli una opzione<br>Indicare la struttura.<br>Descrizione:<br>Inserire una descrizione.                                                                                                    |                                                                          |                                                                                                    | ×          |
| Scegli una opzione<br>Indicare la struttura.<br>Descrizione:<br>Inserire una descrizione.                                                                                                    | to dei dati p                                                            | per le finalità di prenotazione cor                                                                    | ×<br>na da |
| Scegli una opzione Indicare la struttura. Descrizione: Inserire una descrizione. Autorizzo al trattamene Informativa privacy Devi autorizzare al trattamento                                                           | <b>to dei dati p</b><br>dati per invia                                   | per le finalità di prenotazione cor<br>re il modulo.                                                   | ×          |
| Scegli una opzione<br>Indicare la struttura.<br>Descrizione:<br>Inserire una descrizione.<br>Autorizzo al trattamen<br>Informativa privacy<br>Devi autorizzare al trattamento<br>Dichiaro di aver preso v              | to dei dati p<br>dati per invia<br>visione del 1                         | er le finalità di prenotazione cor<br>re il modulo.<br>Regolamento                                     | ×          |
| Scegli una opzione Indicare la struttura. Descrizione: Inserire una descrizione. Autorizzo al trattament Informativa privacy Devi autorizzare al trattamento Dichiaro di aver preso v Devi dichiarare la presa visione | to dei dati p<br>dati per invia<br><b>visione del f</b><br>del regolamer | per le finalità di prenotazione cor<br>re il modulo.<br>Regolamento<br>nto prima di inviare il modulo. | ×<br>ma da |

I campi previsti sono:

**E-mail:** indicare l'indirizzo e-mail a cui si desidera ricevere il riscontro della richiesta inviata.

**Tipologia di assistenza:** sono previste tre tipologie di richiesta:

• Problemi tecnici rilevati durante la prenotazione sulla struttura sanitaria;

- Richiesta informazioni sulle prenotazioni/prestazioni della struttura sanitaria;
- Assistenza generica sul SovraCup.

**Struttura**: indicare la struttura sanitaria a cui si desidera inviare la richiesta di assistenza.

**Descrizione**: inserire la descrizione del problema che si desidera segnalare o delle informazioni da richiedere.

**Trattamento dati**: È obbligatorio autorizzare il trattamento dei dati come da Informativa Privacy.

**Regolamento**: È obbligatorio dichiarare di aver preso visione del Regolamento del SovraCup.

Cliccando *Invia* la richiesta verrà trasmessa al gruppo preposto.

Figure15: Form richiedi assistenza

Oltre alle richieste di assistenza inviate tramite il modulo di cui sopra, è sempre possibile inviare eventuali richieste di assistenza o di richiesta informazioni inviando una e-mail all'indirizzo <u>sovracup@regione.sicilia.it</u>.

# 5 ALTRE FUNZIONALITÀ

### 5.1 F.A.Q.

Nell'area F.A.Q. (domande frequenti - *frequently asked questions*) è possibile trovare la soluzione a problemi comuni nell'uso di tali strumenti. Si consiglia di consultare l'area F.A.Q. prima di inoltrare una richiesta di assistenza specifica. Le F.A.Q. vengono aggiornate periodicamente in base alle più comuni richieste di assistenza.

### 5.2 Manuale

Cliccando sul link **Manuale**, sempre visibile nella parte superiore di ogni pagina, è possibile visualizzare l'ultima versione del Manuale

### 5.3 Profilo

Cliccando sul link con il proprio nome / ruolo, sempre visibile nella parte superiore di ogni pagina, è possibile **modificare i propri dati**.

Nello stesso menu è presente il link "Logout" per disconnettersi dal portale. Si potrà sempre effettuare l'accesso con le modalità indicate.

**IMPORTANTE**: è possibile aggiornare la propria password di accesso al sistema, dalla pagina di login.

| Versione 1.1                 | Pagina   |
|------------------------------|----------|
| Data di emissione 14/06/2022 | 21 di 73 |

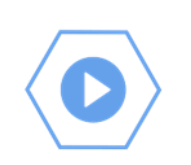

# 6 INTRODUZIONE MANUALE SOVRACUP PER LE PRENOTAZIONI IN ATTIVITÀ LIBERO PROFESSIONALE (A.L.P.I) - UTENTE CITTADINO

### 6.1 Premessa

I destinatari del servizio SovraCup sono i cittadini che effettuano la prenotazione per conto proprio; per la prenotazione in attività libero professionale (A.L.P.I) non sarà necessario possedere una prescrizione dematerializzata. Il servizio SovraCup potrà essere usato per la prenotazione di prestazioni sanitarie ambulatoriali a pagamento con la scelta di un medico specifico che le eroga in una delle aziende del Servizio Sanitario Regionale che aderiscono al servizio. Il cittadino che utilizza il sistema autonomamente dovrà essere in possesso di identità digitale SPID (Sistema pubblico di identità digitale) o CIE (Carta di Identità Elettronica).

### 6.2 ACCESSO AL SISTEMA

### 6.3 Accesso all'applicazione

Il portale SovraCup è raggiungibile per mezzo di un computer connesso ad Internet. Per poter effettuare l'accesso bisognerà digitare sulla barra degli indirizzi del proprio browser (es. Google Chrome, Firefox, Safari, etc.) l'indirizzo: <u>https://sovracup.regione.sicilia.it/</u>

Sulla schermata di accesso sono presenti due tasti: Accedi e Regolamento del servizio, oltre al testo di benvenuto contenente dei link informativi e di utilità.

Accedi: indirizza alla pagina di accesso tramite SPID o tramite CIE.

Regolamento del servizio: visualizza una pagina con il regolamento del SovraCup.

Assistenza e informazioni: per eventuali richieste di assistenza o informazioni, l'utente ha la possibilità di inviare una e-mail utilizzando il link (sovracup@regione.sicilia.it) presente nel messaggio di benvenuto. La segnalazione sarà presa in carico dal presidio tecnico e processata dandone riscontro all'assistito via e-mail.

Cliccando sul pulsante Accedi l'utente viene indirizzato alla pagina di login.

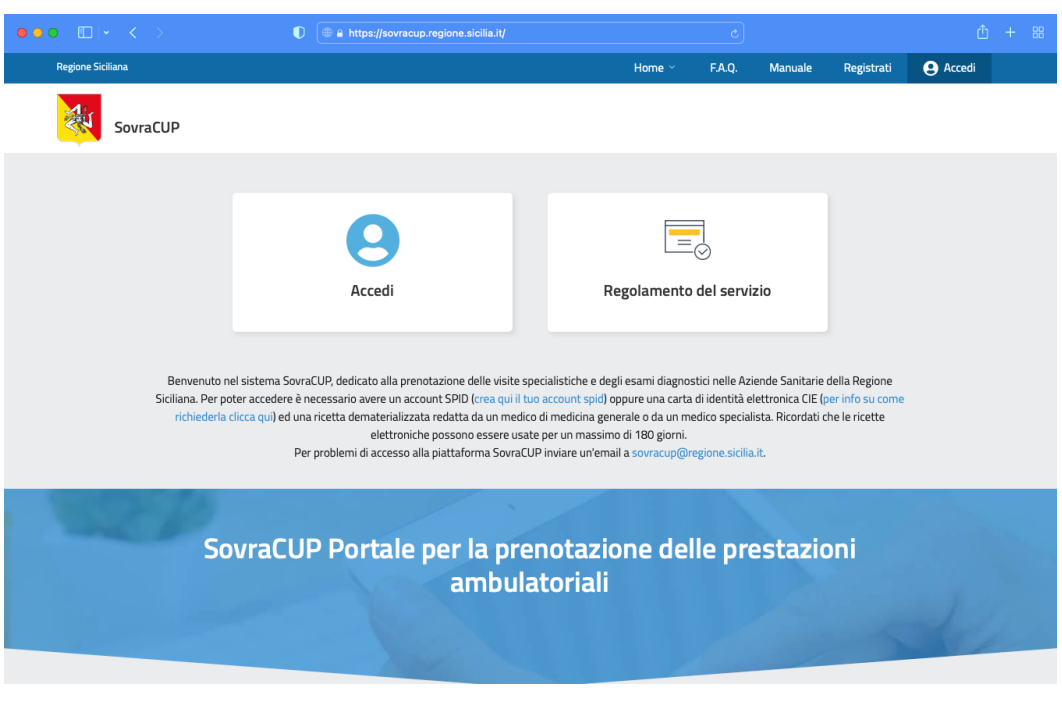

Figura 1: Pagina di login al sistema di prenotazione

### 6.3.1 Log-In

Una volta arrivati sulla **HOME PAGE**, cliccando sul tasto **Accedi** sarà possibile effettuare il **login**, che permetterà al cittadino di utilizzare i servizi dedicati.

\*\*\* Per il cittadino è previsto l'accesso tramite credenziali SPID o tramite la propria CIE.

Il cittadino potrà accedere utilizzando le proprie credenziali SPID, cliccando sul tasto "Accedi con SPID", scegliendo il proprio provider (Poste, TIM id, etc.) ed inserendo le credenziali in suo possesso; in alternativa potrà cliccare su "Accedi con CIE" per usare la propria CIE seguendo le istruzioni di accesso.

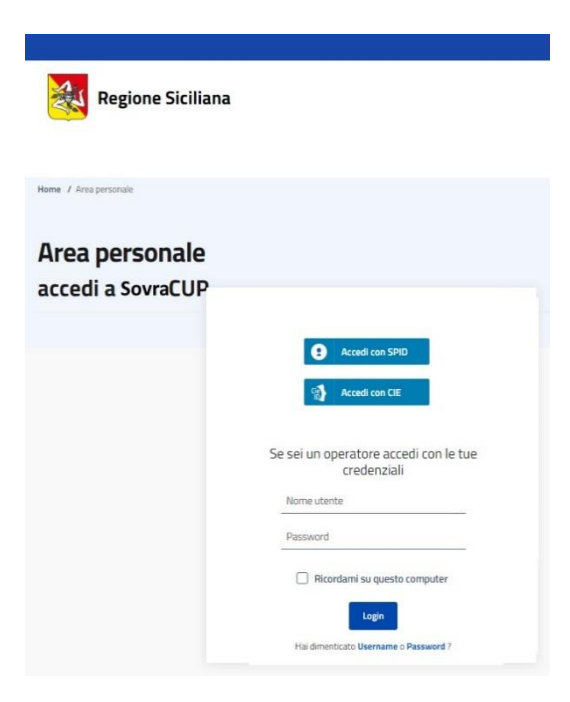

Figura 2: accesso - log in

# 7 PROCESSO DI PRENOTAZIONE IN ALPI

### 7.1 Prenotazione di una prestazione erogata in attività libero professionale (ALPI)

Una volta effettuato il login l'utente potrà

- iniziare il processo di prenotazione per una prestazione in attività libero professionale ("Prenota ALPI (prestazioni a pagamento)");
- 9. ricercare un appuntamento consolidato prenotato in ALPI ("Le mie prenotazioni ALPI");
- 10. annullare una prenotazione prenotata in ALPI ("Le mie prenotazioni ALPI");
- 11. richiedere assistenza ("Richiedi assistenza").

L'Home page del SovraCup permette comunque di avviare le seguenti operazioni:

- 1. iniziare il processo di prenotazione ("Prenota Ricetta Dematerializzata"); per poter effettuare una prenotazione bisognerà disporre di una ricetta dematerializzata non scaduta;<sup>4</sup>
- 2. ricercare un appuntamento consolidato prenotato tramite ricetta ("Le mie prenotazioni SSN");<sup>5</sup>
- 3. annullare una prenotazione prenotata tramite ricetta ("Le mie prenotazioni SSN").<sup>6</sup>

|                                  | <b>F</b>                               |                         |
|----------------------------------|----------------------------------------|-------------------------|
| Prenota Ricetta Dematerializzata | Prenota ALPI (prestazioni a pagamento) | Le mie Prenotazioni SSN |
|                                  |                                        | 3                       |

Figura 3: home page3

Cliccando sul tasto "**Prenota ALPI (prestazioni a pagamento)**", il sistema mostrerà la pagina per avviare la ricerca delle prestazioni oggetto della prenotazione in ALPI.

<sup>&</sup>lt;sup>4</sup> Per le procedure specifiche si veda il Manuale SovraCup per la prenotazione tramite ricetta dematerializzata - Utente cittadino- v.1.1.

<sup>&</sup>lt;sup>5</sup> Per le procedure specifiche si veda nota 1.

<sup>&</sup>lt;sup>6</sup> Per le procedure specifiche si veda nota 1.

| Prenota Alpi (Prestazioni A Pagamento)        |                                                          |
|-----------------------------------------------|----------------------------------------------------------|
| A B C D E E G H I - J - K L M N O P Q R S T U | <u>V</u> W X Y Z Inserisci nome o codice prestazione Cer |
|                                               |                                                          |
| 1                                             | Prestazioni Selezionate                                  |
| 11 Deossicortisolo                            | U Seleziona una prestazione.                             |
| 17 Alfa Idrossiprogesterone (17 Oh-p)         | Continua                                                 |
| 17 Chetosteroidi [Du]                         |                                                          |
|                                               |                                                          |

Figura 4: Ricerca e selezione prestazioni

### 7.2 Avvio del percorso di prenotazione in ALPI: SELEZIONE DELLE PRESTAZIONI

L'utente dopo aver selezionato la funzione di avvio del percorso di prenotazione dovrà ricercare nell'apposito box ("Cerca") la prestazione da prenotare inserendo la dicitura (es. visita cardiologica).

| SovraCUP                                            |                                                        |
|-----------------------------------------------------|--------------------------------------------------------|
| Prenota Alpi (Prestazioni A Pagamento)              |                                                        |
| A B C D E F G H I-J-K L M N O P Q R S T U V W X Y Z | visita generale cardiolo Cerca                         |
| ν                                                   | Prestazioni Selezionate  () Seleziona una prestazione. |
| <u>Visita Generale Cardiologica</u>                 | Continua                                               |
|                                                     |                                                        |

Figura 5: selezione delle prestazioni5

L'utente dopo aver individuato la prestazione oggetto della prenotazione potrà cliccare sulla sua dicitura ricevendo un messaggio come nella figura a seguire che comunica il caricamento corretto della prestazione desiderata.

| Prenota Alpi (Prestazioni AP     Prestazione correttamente inserita.     V     V | SouraCUP                      | SovraCUP                                                | ×                        |  |
|----------------------------------------------------------------------------------------------------|-------------------------------|---------------------------------------------------------|--------------------------|--|
| X       X       X       X       X       X       Y       X       Y       X       Y       X       Y       X       Y       Y                                                                                                    | Prenota Alpi (Prestazioni A P | <ul> <li>Prestazione correttamente inserita.</li> </ul> | к                        |  |
| V Visita Generale Cardiologica - [697CA] Continua.                                                                                                    | A B C D E F G H I-J-K L M     | N O P Q R S T U V W X Y Z                               | visita generale cardiolo |  |
| V<br>Visita Generale Cardiologica - [897CA]                                                                                                    |                               |                                                         | Prestazioni Selezionate  |  |
| Visita Generale Landiciogica                                                                                                    |                               |                                                         |                          |  |
|                                                                                                    |                               |                                                         | Continua                 |  |

Figura 6: Conferma inserimento prestazione

Dopo la ricerca e la selezione della prestazione, l'utente potrà proseguire con il tasto "Continua" sulla pagina di "Ricerca disponibilità" per inserire i dati necessari alla ricerca delle disponibilità. La prestazione scelta si troverà nel box a destra (esempio: Visita generale cardiologica – [897CA]) della pagina nella sezione "Prestazioni selezionate".

| renota Alpi (Prestazioni A Pagamento)                                                                                                    |                                        |       |
|----------------------------------------------------------------------------------------------------|----------------------------------------|-------|
| <u>B</u> <u>C</u> <u>D</u> <u>E</u> <u>F</u> <u>G</u> <u>H</u> I - J - K <u>L</u> <u>M</u> <u>N</u> <u>O</u> <u>P</u> <u>Q</u> <u>R</u> <u>S</u> <u>T</u> <u>U</u> <u>V</u> <u>W</u> <u>X</u> <u>Y</u> <u>Z</u> | visita generale cardiolo               | Cerca |
|                                                                                                    | Prestazioni Seleziona                  | ate   |
| l<br>iisita Generale Cardiologica                                                                                                    | Visita Generale Cardiologica - [897CA] | Û     |
|                                                                                                    | Continua                               |       |

*Figura 7: Selezione prestazione da prenotare* 

L'utente tramite l'apposita icona a destra della prestazione selezionata potrà eliminare la prestazione inserita e ripetere l'operazione di ricerca.

### 7.3 Avvio del percorso di prenotazione in ALPI: CRITERI DI AVVIO DELLA RICERCA DISPONIBILITÀ

L'utente prima di procedere con la ricerca delle disponibilità dovrà verificare la sezione dei dati anagrafici e completare la sezione dei criteri per avviare la ricerca.

| Versione 1.1                 | Pagina   |
|------------------------------|----------|
| Data di emissione 14/06/2022 | 27 di 73 |

IMPORTANTE: il sistema in default ricerca secondo il criterio di "Prima disponibilità".

**IMPORTANTE**: È possibile indicare una data da cui far partire la ricerca della disponibilità alla prenotazione ("A partire dalla data").

| Prima disponibilità    |            |
|------------------------|------------|
|                        |            |
| O A partire dalla data | gg/mm/aaaa |

Figura 8: Criteri di ricerca disponibilità su base cronologica

#### CRITERI DI RICERCA "MOSTRA DISPONIBILITÀ":

- inserire obbligatoriamente la Provincia;
- inserire in maniera opzionale la struttura ("Scegli la struttura");
- inserire in maniera opzionale il cognome del medico ("Cognome medico").

| Provincia              |            | Scegli la struttura |   |
|------------------------|------------|---------------------|---|
| Seleziona la provincia | <b>-</b> × | Scegli una opzione  | • |
| ndicare la provincia.  |            |                     |   |
| Cognome Medico         |            |                     |   |

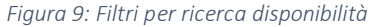

### 7.4 Avvio del percorso di prenotazione in ALPI: APPLICAZIONE DEI CRITERI PER LA RICERCA DI DISPONIBILITÀ

Nella sezione dei criteri di scelta per la visualizzazione delle disponibilità, l'utente dovrà obbligatoriamente scegliere una Provincia entro cui avviare la ricerca degli slot disponibili rispetto alla prestazione da prenotare.

|           | Cerca opzioni                                                       | × Scegli una opzione •                                        |
|-----------|---------------------------------------------------------------------|---------------------------------------------------------------|
|           | Agrigento                                                           |                                                               |
|           | Caltanissetta                                                       |                                                               |
|           | Catania                                                             |                                                               |
| c         | Enna                                                                |                                                               |
| t         | Messina                                                             | renotazione coma da informativa privacy                       |
|           | Palermo                                                             |                                                               |
| ۵         | Ragusa                                                              |                                                               |
| t         | Siracusa                                                            | I modulo.                                                     |
|           | Trapani                                                             |                                                               |
| lvi<br>qu | B. La ricetta e stata presa in carico dai Sovraci<br>Jalche minuto. | up, se non si finalizza la prenotazione sarà rilasciata entro |

Figura 10: Applicazione criteri disponibilità: Provincia

Inoltre, potrà abbinare due filtri opzionali dopo la selezione della Provincia:

1. la struttura erogante la prestazione ("Scegli la struttura")

| Provincia                                                                    | Ceanli Is etruttura                  |
|------------------------------------------------------------------------------|--------------------------------------|
| Trapani 👻 🗸                                                                  | Cerca opzioni                        |
| Validato!                                                                    |                                      |
|                                                                              | MAZARA DEL VALLO POLIAMBULATORIO     |
| Cognome Medico                                                               | MAZARA DEL VALLO OSPEDALE            |
|                                                                              | MARSALA POLIAMBULATORIO              |
| Autorizzo al trattamento dei dati per le finalità di prenotazion             | CONS. FAM. MARSALA CENTRO            |
| Devi autorizzare al trattamento dati per inviare il modulo.                  | PARTANNA POLIAMBULATORIO             |
|                                                                              | PANTELLERIA POLIAMBULATORIO          |
| Dichiaro di aver preso visione del Regolamento                               | CALATAFIMI POLIAMBULATORIO           |
| Devi dichiarare la presa visione del regolamento prima di inviare il modulo. | TRAPANI POLIAMBULATORIO (Cittadella) |

Figura 11: Applicazione criteri disponibilità: Struttura erogatrice

2. il medico presso cui effettuare la prestazione oggetto di prenotazione ("Cognome medico")

| Provincia      |     | Scegli la struttura    |   |
|----------------|-----|------------------------|---|
| Trapani        | - 🗸 | ALCAMO POLIAMBULATORIO | • |
| Validato!      |     |                        |   |
| Cognome Medico |     |                        |   |
|                |     |                        |   |

Figura 12: Applicazione criteri disponibilità: Scelta medico

L'utente potrà quindi utilizzare le seguenti opzioni di ricerca:

- opzione 1: seleziona solo la Provincia;
- opzione 2: seleziona la Provincia e sceglie una struttura erogante;
- opzione 3: seleziona la Provincia e sceglie un medico di riferimento;
- opzione 4: seleziona la Provincia, sceglie una struttura erogante e infine un medico di riferimento.

Dopo la compilazione dei campi mostrati nella figura a seguire e come descritto prima, il sistema richiederà **l'Autorizzazione al trattamento dei dati** e la conferma per la presa visione del **Regolamento**. Dopo questa operazione (si veda paragrafo 4.5) l'utente può avviare con il tasto "Ricerca disponibilità" la visualizzazione degli slot disponibili per la prestazione richiesta e oggetto di prenotazione.

| rovincia              |     | Scegli la struttura |   |
|-----------------------|-----|---------------------|---|
| eleziona la provincia | - × | Scegli una opzione  | • |
| dicare la provincia.  |     |                     |   |
| ognome Medico         |     |                     |   |

Figura 13: Criteri selezione disponibilità

### 7.5 Compilazione autorizzazioni

Dopo aver inserito i dati preliminari il sistema richiederà **l'Autorizzazione al trattamento dei dati** e la conferma per la presa visione del **Regolamento**. Cliccando sul link "**Informativa Privacy**" è possibile consultare l'informativa,

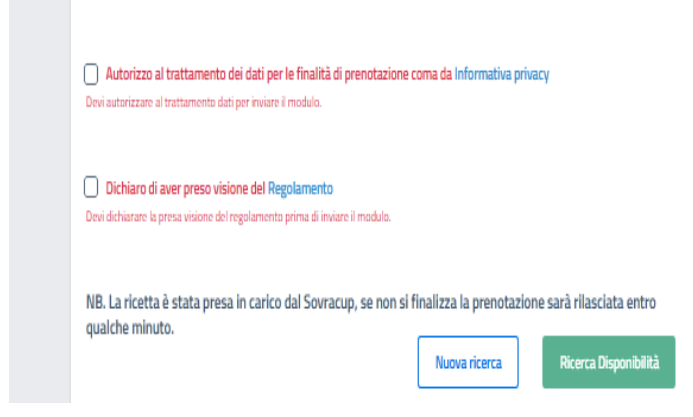

Figura 14: Autorizzazione dati personali e privacy

mentre cliccando sul link "**Regolamento**" è possibile consultare il regolamento del servizio.

Completato il form con "Autorizzo al trattamento dei dati per le finalità di prenotazione come da informativa privacy" e "Dichiaro di aver preso visione del regolamento" visualizzato nella immagine a sinistra, sarà possibile ricercare la prima disponibilità, cliccando sul tasto "Ricerca Disponibilità". Il cittadino verrà in automatico indirizzato alla ricerca della "Prima

disponibilità" nelle strutture vicine alla propria residenza ("Vicino alla tua residenza"). In questa pagina è ancora possibile usare il link "**Richiedi assistenza**" rivolta ai gestori del sistema o direttamente alla struttura sanitaria scelta.

**IMPORTANTE**: Alla casella e-mail indicata, il cittadino riceverà direttamente dal CUP aziendale il promemoria con le istruzioni relative alla prenotazione effettuata.

# 7.6 Avvio del percorso di prenotazione in ALPI: VISUALIZZAZIONE DELLE DISPONIBILITÀ IN ALPI

L'utente dopo le operazioni compiute nella pagina di "Ricerca disponibilità" potrà visualizzare gli slot disponibili per la prestazione richiesta e oggetto di prenotazione secondo i criteri applicati e nelle modalità descritte a seguire:

— Opzione 1: seleziona solo la Provincia:

L'utente nel momento in cui nella pagina "Ricerca disponibilità" seleziona solo la Provincia visualizzerà, rispetto alla prestazione oggetto di prenotazione, una serie di disponibilità distribuite nella provincia scelta.

| O Sono stati trovati i seguenti appuntamenti che rispettano i vincoli impostati. Clicca su "Modifica Ricerca" per cambiare i parametri di ricerca. | ALCAMO POLIAMBULATORIO<br>LP-DR.SSA SALMERI ANNA - CARDIOLOGIA - ALCAMO POLIAMB.                          |
|----------------------------------------------------------------------------------------------------|----------------------------------------------------------------------------------------------------|
| CASTELVETRANO OSPEDALE<br>LP - DOTT. MARTINO SALVATORE - CARDIOLOGIA - P.O CASTELVETRANO                                                           | Mercoledi<br>gugno 2022                                                                                   |
| Lunedi<br>20<br>giugro 2022                                                                                                    | Mercoledí<br>29<br>gugno 2022 ■ Tariffa: 40 € Prenota                                                     |
| Sabato<br>25<br>gugro 2022                                                                                                    | Mercoledi<br>Deglio 2022                                                                                  |
| Luned<br>27<br>giugro 2022                                                                                                    | TRAPANI OSPEDALE<br>LP- CARDIOLOGIA DR. ABRIGNANI MAURIZIO - TRAPANI OSPEDALE                             |
| CASTELVETRANO OSPEDALE  LP-DOTT. NICOLA CASCIO INGURGIO CARDIOLOGIA C.VETRANO OSPEDALE  Marted  Ore: 14:30 Tariffa: 40 E  Prenota                  | Mercoledi<br>29<br>gugno 2022 □ □ □ □ □ □ □ □ □ □ □ □ □ □ □ □ □                                           |
| giugno 2022<br>Martedi<br>28<br>giugno 2022<br>Prenota                                                                                             | Mercoledi     ore: 14:30     Tariffa: 40 €       Figura 15: Visualizzazione slot disponibilità: Provincia |
| Martedi<br>05 Tariffa: 40 € Perioda                                                                                                    |                                                                                                    |

— Opzione 2: seleziona la Provincia e sceglie una struttura erogante:

L'utente nel momento in cui nella pagina "Ricerca disponibilità" seleziona la Provincia e abbina il filtro "Scegli struttura" visualizzerà una serie di disponibilità presenti nella struttura prescelta.

| Versione 1.1                 | Pagina   |
|------------------------------|----------|
| Data di emissione 14/06/2022 | 31 di 73 |

|                                                                 | arametri di ricerca.                                         |                                                        |        |              | Visita Generale Cardio | ologica - [897CA] |
|-----------------------------------------------------------------|--------------------------------------------------------------|--------------------------------------------------------|--------|--------------|------------------------|-------------------|
| RAPANI OSPEDA<br>P- CARDIOLOGIA                                 | ILE<br>I DR. ABRIGNANI MA                                    | IURIZIO - TRAPANI OSPEDALE                             |        | 0            |                        |                   |
| Merceledi<br><b>22</b><br>giagna 2022                           | ore: 14:30 Ta                                                | riffa: 50 €                                            | P      | renota       |                        |                   |
| Merceledi<br><b>29</b><br>glugna 2022                           | ore: 14:30 Ta                                                | riffa: 50 €                                            | ,      | renota       |                        |                   |
| Merceledi<br>06                                                 | are: 14:30 Ta                                                | riffa: 50 C                                            | P      | renota       |                        |                   |
| luglia 2022                                                     |                                                              |                                                        |        |              |                        |                   |
| RAPANI OSPEDA                                                   | LE                                                           |                                                        |        |              |                        |                   |
| RAPANI OSPEDA<br>P-DOTT.SSA BAS                                 | ILE<br>IRICO' GIANFRANCA                                     | L- CARDIOLOGIA TRAPANI OS                              | PEDALE | 0            |                        |                   |
| RAPANI OSPEDA<br>P-DOTT.SSA BAS<br>Martedi<br>05<br>Juglio 2022 | ILE<br>RRICO' GIANFRANCA<br>ore: 14:30                       | L- CARDIOLOGIA TRAPANI OS<br>Irifía: 50 E              | PEDALE | ()<br>Liona  |                        |                   |
| RAPANI OSPEDA<br>P-DOTT.SSA BAS<br>Martedi<br>05<br>Juglio 2022 | LLE<br>IRRICO' GIANFRANCA<br>ore: 14:30 Ta                   | - CARDIOLOGIA TRAPANI OS<br>riffa: 50 ¢<br>riffa: 50 ¢ | PEDALE | ()<br>renota |                        |                   |
| RAPANI OSPEDA<br>P-OOTT.SSA BAS<br>Martedi<br>05<br>Jugio 2022  | LE<br>RRCO' GIANFRANCA<br>0 crc: 14:30 Ta<br>0 crc: 14:30 Ta | CARDIOLOGIA TRAPANI OS<br>riffa: 50 €<br>riffa: 50 €   | YEDALE | ()<br>Nanatz |                        |                   |

Figura 16: Visualizzazione slot disponibilità: Provincia + struttura erogante

— Opzione 3: seleziona la Provincia e sceglie un medico di riferimento:

L'utente nel momento in cui nella pagina "Ricerca disponibilità" seleziona la Provincia e abbina il filtro "Cognome medico" visualizzerà esclusivamente le disponibilità di slot disponibili de medico prescelto.

| ALCAMO POLIAMBULATORIO<br>.P-DR.SSA SALMERI ANNA - CARDIOLOGIA - ALCAMO POLIAMB. | Ū       |
|----------------------------------------------------------------------------------|---------|
| Mercoledi ore: 14:20 Tariffa: 40 €                                               | Prenda  |
| gugno 2022                                                                       |         |
| Mercoledi ore: 14:00 Tariffa: 40 €                                               | Prenota |
| gugno 2022                                                                       |         |
| 06 ore: 14:00 Tanffa: 40 €                                                       | Prenota |

Figura 17: Visualizzazione slot disponibilità: Provincia + medico di riferimento

— Opzione 4: seleziona la Provincia, sceglie una struttura erogante e infine un medico di riferimento:

| Versione 1.1                 | Pagina   |
|------------------------------|----------|
| Data di emissione 14/06/2022 | 32 di 73 |

L'utente nel momento in cui nella pagina "Ricerca disponibilità" seleziona la Provincia, abbina dapprima il filtro "Scegli la struttura" e poi inserisce un cognome di un medico di riferimento, visualizzerà esclusivamente le disponibilità di slot riferibili al medico prescelto rispetto ad una struttura erogante specifica.

| LI CAMO POLIAMBULATORIO      |                            |         |  |
|------------------------------|----------------------------|---------|--|
| P-DR.SSA SALMERI ANNA - CARI | DIOLOGIA - ALCAMO POLIAMB. | 0       |  |
| Mercoledi ore: 14:20         | Tariffa: 40 €              | Prenota |  |
| giugno 2022                  |                            |         |  |
| Mercoledi                    | THERE                      | _       |  |
| 29                           |                            | Prenota |  |
|                              |                            |         |  |
| Mercoledi ore: 14:00         | Tariffa: 40 €              | Prenota |  |
| lugio 2022                   |                            |         |  |

Figura 18: Visualizzazione slot disponibilità: Provincia + struttura erogante + medico di riferimento

**IMPORTANTE:** L'utente prima di finalizzare la prenotazione con il tasto "Prenota" può visualizzare rispetto ai risultati ottenuti la tariffa della prestazione scelta, così come indicata dal CUP su cui si sta prenotando.

| Mercoledì<br>15 | ore: 14:40 Tariffa: 40 € | Prenota |
|-----------------|--------------------------|---------|
| giugno 2022     |                          |         |
|                 |                          |         |
| Mercoledì       | 0re: 14-20 Tariffa: 40 € | Drawsh  |

Figura 19: Visualizzazione tariffa prestazione da prenotare

IMPORTANTE: Nel caso di applicazione di filtri errati, ad esempio

- PROVINCIA scelta: Palermo
- Struttura erogante: Azienda Ospedaliera della città Metropolitana
- Cognome medico: Professionista che esercita nell'ASP di Trapani

il sistema darà un risultato di errore come nell'immagine a seguire; l'utente potrà:

- modificare la ricerca (Modifica ricerca);
- tornare nell'home page (Home page);
- effettuare una nuova ricerca (Nuova ricerca).

| <ul> <li>Nessun appuntamento trovato nella provincia selez<br/>disponibilità in una provincia diversa.</li> </ul> | ionata "PA". Clicca su "Modifica Ricerca" per ricercare Prestazioni Selezionate |
|----------------------------------------------------------------------------------------------------|---------------------------------------------------------------------------------|
|                                                                                                    | Visita Generale Cardiologica - [897CA]<br>Modifica prestazioni                  |
| ← Nuova Ricerca                                                                                                   | Torna alla home                                                                 |

Figura 20: Visualizzazione errore applicazione filtri

**IMPORTANTE:** Nella pagina "Appuntamenti disponibili" il tasto "Modifica ricerca" consente, dopo la visualizzazione di un messaggio di abbandono di pagina, di riapplicare i CRITERI DI RICERCA "MOSTRA DISPONIBILITÀ":

- inserire obbligatoriamente la Provincia;
- inserire in maniera opzionale la struttura (Scegli la struttura);
- inserire in maniera opzionale il cognome del medico (Cognome medico).

| rovincia              |     | Scegli la struttura |   |
|-----------------------|-----|---------------------|---|
| eleziona la provincia | - × | Scegli una opzione  | • |
| dicare la provincia.  |     |                     |   |
|                       |     |                     |   |

| Appuntamenti disponibili               |
|----------------------------------------|
| Disponibilità in ALPI                  |
| Modifica Ricerca                       |
| Prestazioni Selezionate                |
| Visita Generale Cardiologica - [897CA] |
|                                        |
| Figura 21: Modifica parametri di       |

ricerca

Figura 22: Filtri parametri di ricerca

#### VISUALIZZAZIONE DEL MESSAGGIO DI ABBANDONO PAGINA PER AVVIARE UNA NUOVA RICERCA

| SovraCUP                 | SovraCUP                                                   | ×  |                  |
|--------------------------|------------------------------------------------------------|----|------------------|
|                          | Uuoi abbandonare la pagina ed effettuare ur nuova ricerca? | a  |                  |
| Appuntamenti disponibili | ANNULLA                                                    | ок |                  |
|                          |                                                            |    | Modifica Ricerca |

Figura 23: Visualizzazione allert nuova ricerca.

**IMPORTANTE:** Nella pagina "Ricerca disponibilità" il tasto "Modifica prestazioni"

- 1. di ricercare una nuova prestazione e aggiungerla nella sezione "Prestazioni selezionate";
- 2. di cancellare la prestazione precedente scelta e visualizzata nella sezione "Prestazioni selezionate";

In entrambi i casi l'utente approderà dopo un messaggio di allert sulla modifica delle prestazioni (vedi figura a seguire) nella pagina "Prenota ALPI" per continuare il percorso di prenotazione dovrà cliccare sul tasto "Continua".

|          | Ricerca disponibilità                                          |
|----------|----------------------------------------------------------------|
| sezione  | ·                                                              |
| sezione  | Prestazioni Selezionate                                        |
| nodifica | Visita Generale Cardiologica - (897CA)<br>Modifica prestazioni |

Figura 24: Visualizzazione tasto modifica prestazione

| SovraCUP<br>Ricerca disponibilità | SovraCUP  Uuoi modificare le prestazioni?  ANNULLA 0 | ×                       |
|-----------------------------------|------------------------------------------------------|-------------------------|
|                                   | Nome assistito Marcello                              | Prestazioni Selezionate |
|                                   |                                                      |                         |
|                                   |                                                      |                         |
| VTRMCL78M24G2730                  |                                                      |                         |

Figura 25: Visualizzazione allert modifica prestazione

| <u>B</u> <u>C</u> <u>D</u> <u>E</u> <u>F</u> <u>G</u> <u>H</u> I - J - K <u>L</u> <u>M</u> <u>N</u> <u>O</u> <u>P</u> <b>Q</b> <u>R</u> <u>S</u> <u>T</u> <u>U</u> <u>V</u> <u>W</u> | X Y Z Inserisci nome o codice prestazione Cerca |
|----------------------------------------------------------------------------------------------------|-------------------------------------------------|
|                                                                                                    | Prestazioni Selezionate                         |
|                                                                                                    | Visita Generale Cardiologica - [897CA]          |
| Deossicortisolo                                                                                                    |                                                 |
| / Alfa Idrossiprogesterone (17 Oh-p)                                                                                                    | Continua                                        |
| Chetosteroidi [Du]                                                                                                    |                                                 |
| drossicorticoldi [Du]                                                                                                    |                                                 |
|                                                                                                    |                                                 |
|                                                                                                    |                                                 |
| tione Tartaro                                                                                                    |                                                 |
|                                                                                                    |                                                 |

Figura 26: Visualizzazione nuova ricerca prestazione

### 7.7 Tasto Info (ALPI)

- 3. tasto Info (i) presente accanto al nome dell'ambulatorio- cliccando su questo tasto l'utente visualizzerà dati relativi al medico erogante, all'ambulatorio, quali ubicazione (l'icona è presente solo se il CUP aziendale invia delle informazioni che valorizzano il testo).
- 4. tasto Info (j) in corrispondenza degli appuntamenti proposticliccando su questo tasto l'utente visualizzerà informazioni specifiche sulla prestazione e sulle modalità di erogazione, come mostrato nella figura seguente (l'icona è presente solo se il CUP aziendale invia delle informazioni che valorizzano il testo).

| 0  | Info Paziente                                                                                                    |
|----|----------------------------------------------------------------------------------------------------|
| () | Il paziente dovrà esibire il Green Pass e<br>presentarsi a digiuno                                                                                                 |
|    | Appuntamenti aggiuntivi<br>E' prevista l'esecuzione di un ECG il giorno<br>successivo all'appuntamento, maggiori<br>informazioni saranno fornite durante la visita |

### 7.8 Percorso di prenotazione in ALPI: CONFERMA PRENOTAZIONE IN ALPI

L'utente dopo aver cliccato ricercato e selezionato la prestazione oggetto di prenotazione; dopo aver visualizzato gli appuntamenti disponibili e scelto quello più consono alle sue aspettative, dovrà sul tasto "Prenota" dovrà conferma nuovamente la prenotazione (**Prenota**) prima di approdare alla pagina di riepilogo delle prestazioni prenotate. Il sistema farà visualizzare all'utente una pagina di conferma prenotazione (**Prenotazione avvenuta con successo**). In caso contrario dovrà cliccare su "Annulla" e ripetere le operazioni.

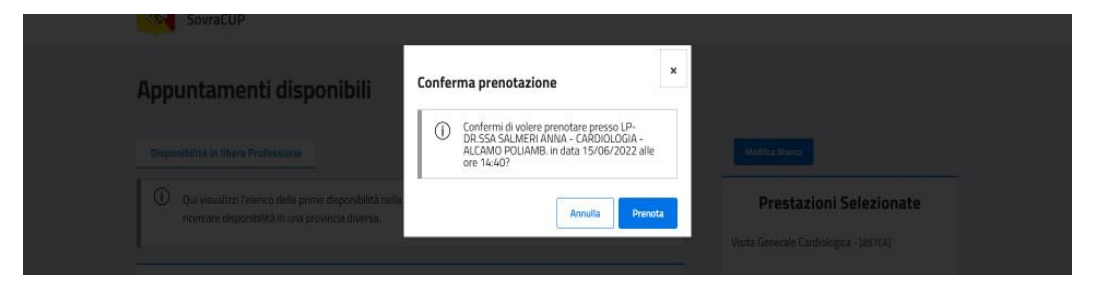

Figura 27: Visualizzazione messaggio di conferma prenotazione

| SovraCUP                                                                 | SovraCUP                            | ×  |                                                                   |
|--------------------------------------------------------------------------|-------------------------------------|----|-------------------------------------------------------------------|
| Appuntamenti disponibili                                                 | Prenotazione avvenuta con successo. | ок |                                                                   |
|                                                                          |                                     | 10 |                                                                   |
|                                                                          |                                     |    | Prestazioni Selezionate<br>Visità Generale Cardiologica - (897CA) |
| CASTELVETRANO OSPEDALE<br>LP - DOTT. MARTINO SALVATORE - CARDIOLOGIA - P | O CASTELVETRANO                     |    |                                                                   |

Figura 28: Visualizzazione di avvenuta prenotazione

### 7.9 Percorso di prenotazione in ALPI: RIEPILOGO PRENOTAZIONI

Conclusa la prenotazione, i dati vengono riepilogati come nella figura seguente.

| Versione 1.1                 | Pagina   |
|------------------------------|----------|
| Data di emissione 14/06/2022 | 36 di 73 |
| liepilogo Prenot     | azione                                                                                            |
|----------------------|---------------------------------------------------------------------------------------------------|
|                      |                                                                                                   |
| Data visita:         | 15 giugno 2022 alle ore: 14:40                                                                    |
| Codice prenotazione: | F3413414R                                                                                         |
| Prestazioni:         | Visita Generale Cardiologica - [897CA]                                                            |
| Presso:              | ALCAMO POLIAMBULATORIO, LP-DR.SSA SALMERI ANNA - CARDIOLOGIA - ALCAMO POLIAMB.                    |
| Indirizzo:           | VIALE EUROPA N. 41 2° PIANO                                                                       |
|                      | Confermata (l'eventuale informazione sull'esito del pagamento sarà visualizzata annena possibile) |
| Stato prenotazione:  | conternate provide informatione sur estes del pagantento sul distatilizzata appena possibile)     |

Figura 29: Riepilogo prenotazione

**IMPORTANTE**: Alla casella e-mail indicata, il cittadino riceverà direttamente dal CUP aziendale il promemoria con le istruzioni relative alla prenotazione effettuata.

#### 7.9.1 Funzioni ulteriori sulla pagina "Riepilogo prenotazioni" in ALPI

#### 7.9.2 Stampa

"Stampa": l'utente può cliccare sul tasto per stampare una copia del riepilogo. Il CUP aziendale su cui è stata effettuata la prenotazione invierà un'e-mail con il riscontro di prenotazione all'indirizzo inserito precedentemente.

#### 7.9.3 Annulla prenotazioni

"Annulla prenotazioni": l'utente può cliccare sul tasto per procedere con la cancellazione di una prenotazione effettuata tramite SovraCup

#### 7.9.4 Paga online

"Paga online": L'utente può cliccare sul tasto per avviare le procedure di pagamento.

#### 7.9.5 Torna alla home

"Torna alla home" per tornare alla pagina di partenza.

#### 7.10 Percorso di prenotazione in ALPI: LE MIE PRENOTAZIONI ALPI

"Le mie prenotazioni ALPI": l'utente in questa pagina potrà visualizzare le prenotazioni in ALPI effettuate su SovraCup<sup>7</sup>; può cliccare sulla lente per vedere i dettagli dell'appuntamento ed eventualmente annullarlo.

| Data Visita           | * Orario   | Cod. Prenotazione | Importo | CUP         | Stato      | Apri |            |       |
|-----------------------|------------|-------------------|---------|-------------|------------|------|------------|-------|
| 0/06/2022             | 14:30      | t3413423N         | € 50,00 | ASP Trapani | Confermata | Q    | Stato      | 0 Apr |
| 7/07/2022             | 16:00      | t3413422E         | € 70,00 | ASP Trapani | Confermata | Q    | Conternata |       |
| 11/07/2022            | 13:30      | F3413416R         | € 40,00 | ASP Trapani | Confermata |      | Confermata |       |
| 5/06/2022             | 15:00      | Z3413415c         | € 40,00 | ASP Trapani | Confermata |      |            |       |
| 5/06/2022             | 14:40      | F3413414R         | € 40,00 | ASP Trapani | Confermata | ٩    |            |       |
| 2/06/2022             | 14:00      | a34134130         | € 40,00 | ASP Trapani | Confermata | Q    |            |       |
| 5/06/2022             | 14:20      | x3413412E         | € 40,00 | ASP Trapani | Confermata | ٩    |            |       |
| 1/06/2022             | 08:00      | x3413406W         | € 50,00 | ASP Trapani | Confermata |      |            |       |
| 0/06/2022             | 15:00      | g3413404D         | € 50,00 | ASP Trapani | Annullata  | ٩    |            |       |
| 7/06/2022             | 16:00      | s3413403W         | € 50,00 | ASP Trapani | Annullata  | Q    |            |       |
| gina 1 di 2 (11 recor | d trovati) |                   |         |             | «« 1       | 2 >> |            |       |
|                       |            |                   |         |             |            |      |            |       |

### 7.10.1 ANNULLAMENTO ALPI

Dal dettaglio di prenotazione, è possibile richiedere l'annullamento della prenotazione ALPI. Prima di annullare definitivamente l'appuntamento l'utente riceverà un messaggio di conferma annullamento:

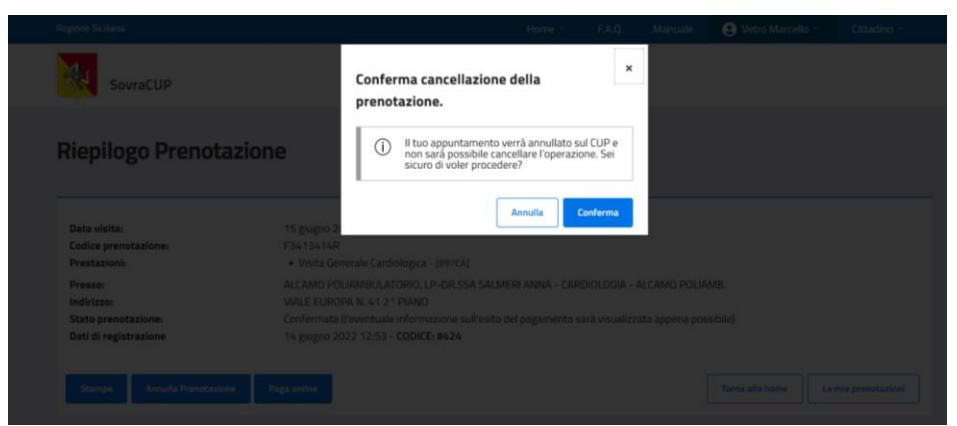

Figura 31: Visualizzazione messaggio di conferma cancellazione della prenotazione

<sup>&</sup>lt;sup>7</sup> Gli eventuali appuntamenti ALPI prenotati direttamente al CUP o attraverso canali alternativi al SovraCUP non sono presenti nella lista delle "Le mie Prenotazioni ALPI"

Dopo aver proceduto con l'annullamento della prenotazione, l'utente visualizzerà un cambio stato della sua prenotazione (da "**Confermata**" a "**Annullata**").

| Le mie                   | <b>Prenotazi</b> | renotazioni effettuate su Sovr | aCUP. Cliccare sulla lente per vedere i | dettagli dell'appuntamer | nto ed eventualmente annullarlo | L  |
|--------------------------|------------------|--------------------------------|-----------------------------------------|--------------------------|---------------------------------|----|
|                          |                  |                                |                                         |                          |                                 |    |
| 10/06/2022               | 15:00            | g3413404D                      | € 50,00                                 | ASP Trapani              | Annullata Q                     |    |
| 27/06/2022               | 16:00            | s3413403W                      | € 50,00                                 | ASP Trapani              | Annullata Q                     |    |
| Pagina 1 di 2 (11 record | trovati)         |                                |                                         |                          | << 1 2                          | >> |
|                          | Fig              | gura 32: Visuali               | zzazione stato dell                     | e prenotazio             | oni                             |    |

In questa pagina tramite il tasto "Annulla altre prenotazioni" l'utente avrà la possibilità di cancellare appuntamenti prenotati in uno dei Cup della Regione Siciliana, anche se non prenotati tramite SovraCup.

| Jata Visita             | ^ Orario   | Cod. Prenotazione | Importo | CUP         | Stato Apri  |
|-------------------------|------------|-------------------|---------|-------------|-------------|
| 20/06/2022              | 14:30      | t3413423N         | € 50,00 | ASP Trapani | Confermata  |
| 07/07/2022              | 16:00      | t3413422E         | € 70,00 | ASP Trapani | Confermata  |
| 01/07/2022              | 13:30      | F3413416R         | € 40,00 | ASP Trapani | Confermata  |
| 15/06/2022              | 15:00      | Z3413415c         | € 40,00 | ASP Trapani | Confermata  |
| 15/06/2022              | 14:40      | F3413414R         | € 40,00 | ASP Trapani | Confermata  |
| 22/06/2022              | 14:00      | a3413413D         | € 40,00 | ASP Trapani | Confermata  |
| 15/06/2022              | 14:20      | x3413412E         | € 40,00 | ASP Trapani | Confermata  |
| 11/06/2022              | 08:00      | x3413406W         | € 50,00 | ASP Trapani | Confermata  |
| 10/06/2022              | 15:00      | g3413404D         | € 50,00 | ASP Trapani | Annullata Q |
| 27/06/2022              | 16:00      | s3413403W         | € 50,00 | ASP Trapani | Annullata   |
| agina 1 di 2 (11 recore | d trovati) |                   |         |             | << 1 2 >>   |

Figura 33: Visualizzazione tasto "Annulla altre prenotazioni"

L'utente dovrà inserire il Cup presso cui ha prenotato, il codice della prenotazione e il codice fiscale. Dopo aver inserito questi dati potrà richiedere la cancellazione della prenotazione ("Annulla prenotazione").

| Annulla pre        |                  | dati richiesti.                    |                                              |
|--------------------|------------------|------------------------------------|----------------------------------------------|
| CUP<br>ASP Trapani | Cod.prenotazione | Codice Fiscale<br>VTRMCL78M24G2730 | Annulla prenotazione                         |
|                    |                  |                                    | 😑 Le mie Prenotazioni ALPI 💿 Torna alla Home |

Figura 34: Visualizzazione procedura di annullamento prenotazione

Il sistema farà visualizzare all'utente un messaggio di conferma a procedere ("Si") o meno ("Annulla") con l'annullamento della prenotazione

| SovraCUP                 |                                  | SovraCUP                                                                                                    | ×           |                                              |
|--------------------------|----------------------------------|----------------------------------------------------------------------------------------------------|-------------|----------------------------------------------|
| Annulla pre              | notazione ALPI                   | Il tuo appuntamento verrà annullato sul C<br>non sarà possibile cancellare l'operazione,<br>sicuro di voler procedere? | UP e<br>Sei |                                              |
| In questa pagina puol an |                                  | Annulla                                                                                                    | Si          |                                              |
| CUP<br>ASP Trapani       | Cod prenotazione<br>• 07873hnbjj |                                                                                                    |             |                                              |
|                          |                                  |                                                                                                    |             |                                              |
|                          |                                  |                                                                                                    |             | E Le mie Prenotazioni ALPI 💮 Torna alla Home |

Figura 35: Ulteriore messaggio di conferma per l'annullamento della prenotazione

Il sistema inoltrerà la richiesta di annullamento al CUP indicato, il quale risponderà con una conferma d'avvenuto annullamento se l'operazione andrà a buon fine; con un errore, qualora l'appuntamento non fosse annullabile.

### 8 RICHIESTA ASSISTENZA

#### 8.1 Assistenza

All'interno del portale è presente un modulo per richiedere assistenza alla struttura sanitaria scelta o al gestore del SovraCup. Il modulo è raggiungibile dalla **Home Page**, dal menu in alto e dai form di inserimento dati, come visto in precedenza. Una volta cliccato su uno dei link disponibili o sul tasto "Richiedi assistenza", si aprirà una schermata che riporta il form sotto riportato.

I campi previsti sono:

| La tua Email                                                                                                    | ×                                                                     | Conferma Email                                                                                         | )    |
|----------------------------------------------------------------------------------------------------|-----------------------------------------------------------------------|----------------------------------------------------------------------------------------------------|------|
| Indirizzo email non valido.                                                                                                    |                                                                       | Indirizzo email non corrispondente.                                                                    |      |
|                                                                                                    |                                                                       |                                                                                                    |      |
| Tipologia di assistenza.                                                                                                    |                                                                       |                                                                                                    |      |
| Scegli una opzione                                                                                                    |                                                                       |                                                                                                    | - ;  |
| Indicare il tipo di assistenza.                                                                                                    |                                                                       |                                                                                                    |      |
|                                                                                                    |                                                                       |                                                                                                    |      |
| Indian in about the second second                                                                                                    |                                                                       | ladere englateren                                                                                      |      |
| Scogli una corrigno                                                                                                    | uale vuoi rici                                                        | nedere assistenza                                                                                      |      |
| Scegii una opzione                                                                                                    |                                                                       |                                                                                                    |      |
| indicare la struttura.                                                                                                    |                                                                       |                                                                                                    |      |
|                                                                                                    |                                                                       |                                                                                                    |      |
|                                                                                                    |                                                                       |                                                                                                    |      |
| Descrizione:                                                                                                    |                                                                       |                                                                                                    |      |
|                                                                                                    |                                                                       |                                                                                                    |      |
|                                                                                                    |                                                                       |                                                                                                    |      |
|                                                                                                    |                                                                       |                                                                                                    |      |
|                                                                                                    |                                                                       |                                                                                                    |      |
|                                                                                                    |                                                                       |                                                                                                    |      |
| Inserire una descrizione.                                                                                                    |                                                                       |                                                                                                    |      |
| Inserire una descrizione.                                                                                                    |                                                                       |                                                                                                    |      |
| Inserire una descrizione.                                                                                                    |                                                                       |                                                                                                    |      |
| Inserire una descrizione.<br>Autorizzo al trattamen                                                                                                    | nto dei dati i                                                        | ver le finalità di prenotazione con                                                                    | na d |
| Inserire una descrizione. Autorizzo al trattamer Informativa privacy                                                                                                   | nto dei dati į                                                        | per le finalità di prenotazione con                                                                    | na d |
| Inserire una descrizione.  Autorizzo al trattamere Informativa privacy Devi autorizzare al trattamente                                                                 | n <b>to dei dati j</b><br>o dati per invia                            | per le finalità di prenotazione con<br>re il modulo.                                                   | na d |
| Inserire una descrizione. Autorizzo al trattamer Informativa privacy Devi autorizzare al trattamente                                                                   | n <b>to dei dati j</b><br>o dati per invia                            | per le finalità di prenotazione con<br>re il modulo.                                                   | na d |
| Inserire una descrizione. Autorizzo al trattamer Informativa privacy Devi autorizzare al trattamente                                                                   | n <b>to dei dati j</b><br>o dati per invia                            | per le finalità di prenotazione con<br>re il modulo.                                                   | na d |
| Inserire una descrizione.  Autorizzo al trattamer Informativa privacy Devi autorizzare al trattamente Dichiaro di aver preso                                           | nto dei dati j<br>o dati per invia<br>visione del                     | per le finalità di prenotazione con<br>re il modulo.<br>Regolamento                                    | na d |
| Inserire una descrizione.  Autorizzo al trattamer<br>Informativa privacy<br>Devi autorizzare al trattamente Dichiaro di aver preso<br>Devi dichiarare la presa visione | nto dei dati j<br>o dati per invia<br>visione del<br>e del regolame   | per le finalità di prenotazione con<br>re il modulo.<br>Regolamento<br>nto prima di inviare il modulo. | na d |
| Inserire una descrizione.  Autorizzo al trattamer Informativa privacy Devi autorizzare al trattamente Dichiaro di aver preso Devi dichiarare la presa visione          | nto dei dati j<br>o dati per invia<br>visione del i<br>e del regolame | per le finalità di prenotazione con<br>re il modulo.<br>Regolamento<br>nto prima di inviare il modulo. | na d |

Figura 36: Form assistenza

**E-mail:** indicare l'indirizzo e-mail a cui si desidera ricevere il riscontro della richiesta inviata.

**Tipologia di assistenza:** sono previste tre tipologie di richiesta:

- Problemi tecnici rilevati durante la prenotazione sulla struttura sanitaria;
- Richiesta informazioni sulle prenotazioni/prestazioni della struttura sanitaria;
- Assistenza generica sul SovraCup.

**Struttura**: indicare la struttura sanitaria a cui si desidera inviare la richiesta di assistenza.

**Descrizione**: inserire la descrizione del problema che si desidera segnalare o delle informazioni da richiedere.

**Trattamento dati**: È obbligatorio autorizzare il trattamento dei dati come da Informativa Privacy.

**Regolamento**: È obbligatorio dichiarare di aver preso visione del Regolamento del SovraCup.

Cliccando *Invia* la richiesta verrà trasmessa al gruppo preposto.

Oltre alle richieste di assistenza inviate tramite il modulo di cui sopra, è sempre possibile inviare eventuali richieste di assistenza o di richiesta informazioni inviando una e-mail all'indirizzo <u>sovracup@regione.sicilia.it</u>.

### 9 ALTRE FUNZIONALITÀ

#### 9.1 F.A.Q.

Nell'area F.A.Q. (domande frequenti - *frequently asked questions*) è possibile trovare la soluzione a problemi comuni nell'uso di tali strumenti. Si consiglia di consultare l'area F.A.Q. prima di inoltrare una richiesta di assistenza specifica. Le F.A.Q. vengono aggiornate periodicamente in base alle più comuni richieste di assistenza.

#### 9.2 Manuale

Cliccando sul link **Manuale**, sempre visibile nella parte superiore di ogni pagina, è possibile visualizzare l'ultima versione del Manuale.

#### 9.3 Profilo

Cliccando sul link con il proprio nome / ruolo, sempre visibile nella parte superiore di ogni pagina, è possibile **modificare i propri dati**.

Nello stesso menu è presente il link "Logout" per disconnettersi dal portale. Si potrà sempre effettuare l'accesso con le modalità indicate.

**IMPORTANTE**: è possibile aggiornare la propria password di accesso al sistema, dalla pagina di login.

### 1 MANUALE SOVRACUP PER LA PRENOTAZIONE CONTO TERZI TRAMITE RICETTA DEMATERIALIZZATA - *UTENTE*: FARMACISTA, MEDICO DI MEDICINA GENERALE, PEDIATRA DI LIBERA SCELTA

#### 1.1 Premessa

Il SovraCup permette all'utente censito con RUOLO FARMACISTA, MEDICO DI MEDICINA e PEDIATRA DI LIBERA SCELTA di effettuare la prenotazione per conto di altri cittadini. Il servizio SovraCup potrà essere usato per la **prenotazione tramite una prescrizione dematerializzata** emessa in Regione Sicilia di prestazioni sanitarie ambulatoriali erogate dalle aziende del Servizio Sanitario Regionale che aderiscono al servizio. L'utente che utilizza il sistema autonomamente dovrà dotarsi di **credenziali di accesso al sistema riservate** e rilasciate al momento dell'adesione al servizio.

#### 1.2 Componenti ESTERNE AL SOVRACUP

#### 1.2.1 Sistema TS (tessera sanitaria)

L'utente per effettuare una prenotazione dovrà inserire il codice di una ricetta dematerializzata; il sistema ne controllerà la validità. Il Sistema Tessera Sanitaria effettuerà in tempo reale i controlli che consentono:

- 4. una corretta identificazione dell'assistito in fase di prescrizione;
- 5. una verifica sull'esistenza del diritto dell'assistito alle esenzioni;
- 6. una verifica sull'**esistenza della prestazione specialistica** sulla base dei nomenclatori tariffari e dei cataloghi forniti da ogni singola Regione.

Maggiori informazioni <u>https://sistemats1.sanita.finanze.it/portale/ricetta-elettronica</u>.

#### 1.3 ACCESSO AL SISTEMA

#### 1.3.1 Accesso all'applicazione

Il portale SovraCup è raggiungibile per mezzo di un computer connesso ad Internet. Per poter effettuare l'accesso bisognerà digitare sulla barra degli indirizzi del proprio browser (es. Google Chrome, Firefox, Safari, etc.) l'indirizzo: <u>https://sovracup.regione.sicilia.it/</u>. Sulla schermata di accesso sono presenti due tasti: **Accedi** e **Regolamento del servizio**, oltre al testo di benvenuto contenente dei **link informativi e di utilità**.

| Versione 1.1      |            |
|-------------------|------------|
| Data di emissione | 14/06/2022 |

- Accedi: indirizza alla pagina di accesso tramite credenziali.
- Regolamento del servizio: visualizza una pagina con il regolamento del SovraCup.
- Assistenza e informazioni: per eventuali richieste di assistenza o informazioni, l'utente ha la possibilità di inviare una e-mail utilizzando il link (<u>sovracup@regione.sicilia.it</u>) presente nel messaggio di benvenuto.
   La segnalazione sarà presa in carico dal presidio tecnico e processata dandone riscontro all'assistito via e-mail.

Cliccando sul pulsante Accedi l'utente viene indirizzato alla pagina di login.

| •••               | the second second se |                         | 合 + 器               |
|-------------------|----------------------------------------------------------------------------------------------------|-------------------------|---------------------|
| Regione Siciliana |                                                                                                    | Home ~ F.A.Q. Manuale   | Registrati 🕑 Accedi |
| SovraCUP          |                                                                                                    |                         |                     |
|                   |                                                                                                    |                         |                     |
|                   | Accedi                                                                                                    | Egolamento del servizio |                     |

Figure 4: Pagina di login al sistema di prenotazione

#### 1.3.2 Log-In

Una volta arrivati sulla **HOME PAGE**, cliccando sul tasto **Accedi** sarà possibile effettuare il **login**, che permetterà all'utente di utilizzare i servizi dedicati.

L'utente effettuerà l'accesso tramite le credenziali (username e password) che riceverà al momento della sua adesione.

| Area personale<br>accedi a SovraCUP |                                                |
|-------------------------------------|------------------------------------------------|
|                                     |                                                |
|                                     | Login<br>Hai dimenticato Username o Password ? |

### 2 PROCESSO DI PRENOTAZIONE

#### 2.1 Home page: AVVIO FUNZIONI

Una volta effettuato il login l'utente potrà

- 12. iniziare il processo di prenotazione con una ricetta dematerializzata ("Ricerca/Prenota Ricetta Dematerializzata"); per poter effettuare una prenotazione bisognerà disporre di una ricetta dematerializzata non scaduta;
- 13. iniziare il processo di prenotazione per una prestazione in attività libero professionale ("Prenota ALPI (prestazioni a pagamento)");
- 14. iniziare il processo di prenotazione con una prescrizione cartacea ("Prenota ricetta rossa");
- 15. annullare una prenotazione prenotata tramite ricetta ("Annulla prenotazioni SSN");
- 16. annullare una prenotazione prenotata in ALPI ("Annulla prenotazioni ALPI");
- 17. ricercare una prenotazione ("Ricerca prenotazione");
- 18. richiedere assistenza ("Richiedi assistenza").

| SovraCUP                         |                                        |                       |
|----------------------------------|----------------------------------------|-----------------------|
|                                  |                                        |                       |
| Ricerca/Prenota Dematerializzata | Prenota ALPI (prestazioni a pagamento) | Prenota Ricetta Rossa |
| Annulla prenotazione SSN         | Annulla prenotazione ALPI              | Ricerca Prenotazione  |
|                                  | Richiedi assistenza                    |                       |

Figure 2: home page

#### 2.2 Prenotazione tramite ricetta dematerializzata: ACCESSO AL PERCORSO

Cliccando sul tasto **Ricerca/Prenota Ricetta Dematerializzata** il sistema mostrerà l'area di caricamento del numero della ricetta così come mostrato nella figura a seguire.

| Joviac                            | UP        |                   |                |     |       |            |      |
|-----------------------------------|-----------|-------------------|----------------|-----|-------|------------|------|
| Ricerca/P                         | renota De | materializzata    |                |     |       |            |      |
|                                   |           |                   |                |     |       |            |      |
| Ricerca                           |           |                   |                |     |       |            |      |
| Numero ricetta                    | Codici    | e Fiscale         |                |     |       |            |      |
| Visualizza <u>Esempio Ricetta</u> |           |                   |                |     |       |            |      |
|                                   |           |                   | Cancella       |     |       |            |      |
|                                   |           |                   |                |     |       |            |      |
|                                   | * Orario  | Cod. Prenotazione | Numero ricetta | CUP | Stato | Operazione | Apri |
| Data Visita                       |           |                   |                |     |       |            |      |
| Data Visita<br>Nessun dato da mo  | strare    |                   |                |     |       |            |      |

Figure 3: Ricerca ricetta dematerializzata

Dopo aver selezionato la funzione di avvio del percorso di prenotazione, l'utente dovrà compilare

- 1. il campo "Numero ricetta" così come riportato sulla prescrizione;
- 2. il campo "codice fiscale" dell'assistito così come riportato sulla impegnativa.

Una volta inserito il numero di ricetta elettronica ed il codice fiscale dell'assistito, il sistema mostrerà tutti i campi registrati dal Medico Prescrittore. Dopo la verifica dei dati il sistema mostrerà la seguente pagina.

| Numero ricetta<br>1900A1234567890<br>Visualizza Esempio Ricetta                                                         | Codice Fiscale VTRMCL78M24G2730 |                                           |                                                                                                  |                               |            |      |
|----------------------------------------------------------------------------------------------------|---------------------------------|-------------------------------------------|--------------------------------------------------------------------------------------------------|-------------------------------|------------|------|
| Visualizza <u>Esempio Ricetta</u>                                                                                       |                                 |                                           |                                                                                                  |                               |            |      |
| RICETTA PRESA IN CARICO     La ricetta è stata presa in carico dal Sovra     Regionale e sarà rilasciata entro 10 minut | UP GRUE CARDIOLOGICA            | Cancella<br>azon: 897CA VISITA<br>Crica I | Cerca<br>DTAZIONE IN ARCHIVIO<br>ente in archivio una prenotazi<br>ulficona della prenotazione p | one attiva,<br>er i dettagli. |            |      |
| Data Visita * Orari                                                                                                    | Cod. Prenotazione               | Numero ricetta                            | CUP                                                                                              | Stato                         | Operazione | Apri |

Figure 4: Visualizzazione ricerca di una ricetta dematerializzata

L'utente potrà proseguire con il tasto "Ricerca disponibilità" per avviare il percorso di prenotazione; in basso nella stessa pagina potrà visualizzare l'eventuale elenco delle prenotazioni legate ad una specifica ricetta e tramite il tasto "Apri" poter visualizzare il riepilogo prenotazioni. Nella pagina di riepilogo l'utente può procedere con le operazioni di annullamento degli appuntamenti.

| Versione 1.1                 | Pagina   |
|------------------------------|----------|
| Data di emissione 14/06/2022 | 46 di 73 |

#### 2.3 Prenotazione tramite ricetta dematerializzata: DATI NECESSARI

Dopo aver inserito la ricetta dematerializzata, l'utente dovrà completare un form inserendo eventuali dati mancanti. Il sistema controlla che tutti i campi obbligatori siano inseriti, evidenziando in rosso eventuali campi non compilati.

| Ricerca disponibilità             | à   |                                     |   |
|-----------------------------------|-----|-------------------------------------|---|
|                                   |     |                                     |   |
| Assistito                         |     | Codice Fiscale                      |   |
| GALLO GIANNA                      |     | VTRMCL78M24G2730                    |   |
| Provincia di socidarea            |     | Comune di secidenze                 |   |
| Provincia di residenza<br>Palermo | - / | Seleziona il comune                 |   |
| Validato!                         |     | Indicare il comune.                 |   |
| Indirizzo residenza               |     |                                     |   |
| Via del tutto eccezionale         | ~   | CAP                                 | ) |
| Validato!                         |     | II CAP deve contenere 5 cifre.      |   |
| Telefono assistito                | ×   |                                     |   |
| Numero di telefono non valido.    |     |                                     |   |
| Fmail                             | ×   | Conferma Email                      | , |
| Indirizzo email non valido.       |     | Indirizzo email non corrispondente. |   |
| Numero Ricetta                    |     |                                     |   |
| 1900A1234567890                   |     |                                     |   |
|                                   |     |                                     |   |
| Data                              |     |                                     |   |
| Prima disponibilità               |     |                                     |   |
| A partire dalla data              |     | aa laaa laasa                       |   |

Figure 5: Riepilogo dati utente

cui far partire la ricerca della disponibilità alla prenotazione.

L'utente dovrà inserire

1. una **e-mail** preferibilmente dell'utente per cui effettua la prenotazione (o di un suo contatto di riferimento; ad es. figlio) sulla quale questo riceverà una copia del promemoria con le istruzioni relative alla prenotazione effettuata; solo nel caso in cui il cittadino non abbia un contatto e-mail, l'utente dovrà inserire un suo recapito di posta elettronica (e-mail). In entrambi i casi i dati di contatto (e-mail) verranno trasferiti al CUP aziendale e agganciati alla prenotazione.

2. un **numero** di telefono mobile (cellulare), per eventuali comunicazioni da parte del CUP aziendale.

Completato il form visualizzato nella immagine, l'utente potrà **ricercare la prima disponibilità**, cliccando sul tasto **"Ricerca Disponibilità"**.

IMPORTANTE: È possibile indicare una data da

# 2.4 Prenotazione tramite ricetta dematerializzata: RICERCA PRIME DISPONIBILITÀ – CONTROLLI PRELIMINARI

Cliccando su "**Ricerca Disponibilità**" il sistema controllerà i dati inseriti, evidenziando in rosso eventuali campi non conformi.

Il sistema esegue anche dei controlli sul Numero Ricetta, restituendo un errore nei seguenti casi:

- 4. se la ricetta è già stata utilizzata (solo nel caso di dematerializzata);
- 5. se si tratta di una ricetta intestata ad un altro assistito (solo nel caso di dematerializzata);
- 6. se i dati inseriti sono formalmente errati.

I dati della ricetta dematerializzata vengono validati tramite integrazione sul "Sistema TS" e trasmessi al **CUP** della struttura sanitaria scelta dall'utente.

| te Dala te t                                                     |              | In diama it assesses                 |                    |
|------------------------------------------------------------------|--------------|--------------------------------------|--------------------|
| /alidato!                                                        |              | Indicare il comune.                  |                    |
| Indirizzo residenza                                              |              |                                      |                    |
| Via del tutto eccezionale                                        | ~            | CAP                                  | ×                  |
| Validato!                                                        |              | II CAP deve contenere 5 cifre.       |                    |
| Telefono assistito                                               | ×            |                                      |                    |
| Numero di telefono non valido.                                   |              |                                      |                    |
| Email                                                            | ×            | Conferma Email                       | ×                  |
| Indirizzo email non valido.                                      |              | Indirizzo email non corrispondente.  |                    |
|                                                                  |              |                                      |                    |
| 190001234567890                                                  |              |                                      |                    |
|                                                                  |              |                                      |                    |
| Data                                                             |              |                                      |                    |
| Prima disponibilită                                              |              |                                      |                    |
| O A partire dalla data                                           |              | gg/mm/aaaa                           |                    |
|                                                                  |              |                                      |                    |
| Mostra disponibilità:                                            |              |                                      |                    |
| Vicino alla tua residenza                                        |              |                                      |                    |
| O Provincia                                                      |              | Seleziona la provincia               | -                  |
|                                                                  |              |                                      |                    |
|                                                                  |              |                                      |                    |
| NB. La ricetta è stata presa in carico dal So<br>qualche minuto. | wracup, se n | on si finalizza la prenotazione sarà | rilasciata entro   |
|                                                                  |              | Nuova ricerca Ric                    | erca Disponibilità |
|                                                                  |              |                                      |                    |

Figura 6: Inserimento dati utili alla prenotazione

| Versione 1.1                 | Pagina   |
|------------------------------|----------|
| Data di emissione 14/06/2022 | 48 di 73 |

# 2.5 Prenotazione tramite ricetta dematerializzata: VISUALIZZAZIONE E SELEZIONE DISPONIBILITÀ

All'inserimento dei dati utili e validati il sistema restituirà un **elenco di prime disponibilità**, relative alle **strutture sanitarie vicino la residenza del richiedente**, su cui si potrà effettuare la scelta. Inoltre, sulla destra della schermata visualizzata è presente un riquadro che riepiloga i dati principali dell'assistito e dell'impegnativa.

| Prima Disponibilità In Priorità Fuori Priorità                                                                                                    |                                              | Extendi ricerca                  | Nutries Ricarca                                |
|----------------------------------------------------------------------------------------------------|----------------------------------------------|----------------------------------|------------------------------------------------|
| Qui visualizzi l'elence delle prime disponibilità vicine alla tua residenza. Circa su "Extendi<br>ulteriori disponibilità in un'area più ampia o circa su "Nueva Ricerca" per selezionare una<br>ulteriori disponibilità in un'area più ampia o circa su "Nueva Ricerca" per selezionare una | ricerca" per ricercare<br>provincia diversa. | Numero:<br>Assistito:            | Ricetta<br>1900A1234567890<br>GALLO GIANNA     |
| 38 - ALIA: AMBULATORIO<br>CARDIOLOGIA, (PRIMO ACCESSO)DOTT.SSA RIBAUDO ELEONORA - ALIA                                                                                                    | 0                                            | Data:<br>Priorită:<br>Esenzione: | VTHMUL/8802462730<br>15 gennaio 2021 8:52<br>D |
| Mattedi<br>19<br>aprile 2022                                                                                                    | Prenota                                      | P<br>VISITA GENERALE             | restazioni<br>CARDIOLOGICA - 897CA             |
| 38 - PALAZZO ADRIANO: AMBULATORIO<br>CARDIOLOGIA, (PRIMO ACCESSO)OOTT. PIZZOLANTI- PALAZZO                                                                                                    | 0                                            |                                  |                                                |
| Menziled<br>20<br>Apriles 2020                                                                                                    | Prenota                                      |                                  |                                                |
| 40 - Bisacquino: Pollambulatorio<br>CARDIOLOGIA DR. ALLETTO (PRIMO ACCESSO) BISACQUINO                                                                                                    | 0                                            |                                  |                                                |
| Montaled<br>20<br>aprile 2022                                                                                                    | Pranola                                      |                                  |                                                |
| OSPEDALE CIVICO<br>CARDIOLOGIA AMBULATORIO EMODINAMICA                                                                                                    | 0                                            |                                  |                                                |
| Aprile 202                                                                                                    | Francia                                      |                                  |                                                |
|                                                                                                    |                                              |                                  |                                                |

Figura 7: Visualizzazione appuntamenti disponibili

L'utente avrà a disposizione tre tipologie di appuntamenti:

- 1. "Prima disponibilità",
- 2. "In priorità" e
- 3. "Fuori priorità".

Nella sezione "Prima disponibilità" l'utente visualizzerà tutte le prime disponibilità (corrispondenti alla priorità prescritta) delle strutture sanitarie corrispondenti all'Ambito Territoriale di Garanzia (ATG), cioè gli ambulatori

| Appuntame                             | ıti disponibili                                                                                                    |                     |
|---------------------------------------|----------------------------------------------------------------------------------------------------|---------------------|
| Prima Disponibilità                   | In Priorità Fuori Priorità                                                                                                    |                     |
| i Qui visualizzi l'e ulteriori dispon | enco delle prime disponibilità vicino alla tua residenza. Clicca su "Estendi ricerca" per<br>jilità in un'area più ampia o clicca su "Nuova Ricerca" per selezionare una provincia di | ricercare<br>versa. |

Figura 8: Appuntamenti disponibili - Prima disponibilità

Nella sezione "In priorità" l'utente potrà visualizzare un'offerta maggiore di disponibilità sempre coerente con la priorità prescritta nella ricetta.

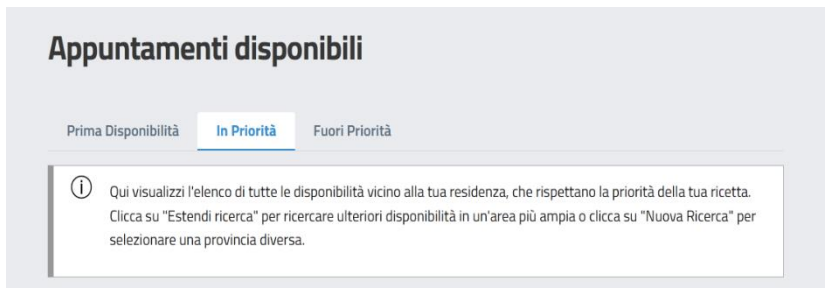

Figure 9: Appuntamenti disponibili - In priorità

L'utente potrà utilizzare la sezione "Fuori priorità" nel momento in cui le disponibilità reperite precedentemente non soddisfino le aspettative dell'utente per cui sta prenotando; seguendo questa scelta riceverà il seguente messaggio:

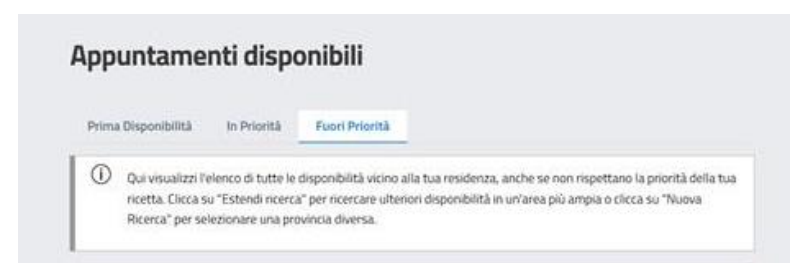

"Qui visualizzi l'elenco di tutte le disponibilità vicino alla tua residenza, **anche se non rispettano la priorità della tua ricetta**. Clicca su "Estendi ricerca" per ricercare ulteriori disponibilità in un'area più ampia o clicca su "Nuova Ricerca" per selezionare una provincia diversa".

vicini la residenza, dell'utente per cui sta procedendo alla prenotazione.

Figure 10: Appuntamenti disponibili- Fuori priorità

Nel caso in cui si sta prenotando "fuori priorità" pur avendo disponibilità in priorità, il sistema mostra un messaggio che esplicita che si sta effettuando una scelta "fuori priorità".

L'utente potrà **selezionare un appuntamento** cliccando sul tasto **Prenota** in corrispondenza dell'appuntamento scelto. Se la prenotazione dell'appuntamento va a buon fine, l'utente viene indirizzato alla **pagina di riepilogo**.

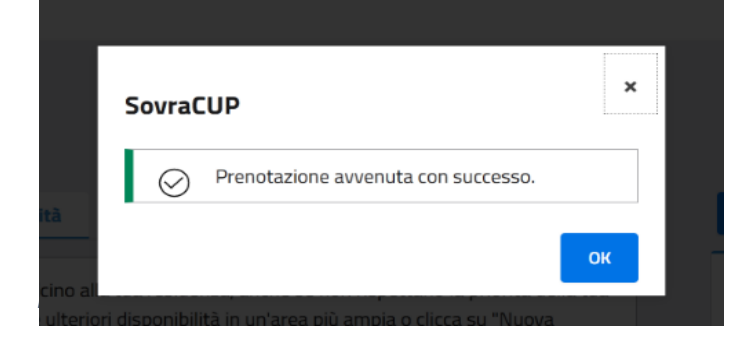

Nel caso contrario, il sistema, in assenza di disponibilità o per altro problema che non permette il buon esito della richiesta di prenotazione, farà visualizzare all'utente un'opportuna informazione.

#### 2.6 Tasto Info

- 5. tasto **Info** (i) presente accanto al nome dell'ambulatorio- cliccando su questo tasto l'utente visualizzerà dati relativi all'ambulatorio stesso, quali ubicazione (l'icona è presente solo se il CUP aziendale invia delle informazioni che valorizzano il testo).
- 6. tasto **Info** (i) in corrispondenza degli appuntamenti proposticliccando su questo tasto l'utente visualizzerà informazioni specifiche sulla prestazione e sulle modalità di erogazione, come mostrato nella
- 7. figura seguente (l'icona è presente solo se il CUP aziendale invia delle informazioni che valorizzano il testo).

| 1 | Info Paziente<br>Il paziente dovrà esibire il Green Pass e<br>presentarsi a digiuno                                                                                |
|---|----------------------------------------------------------------------------------------------------|
|   | Appuntamenti aggiuntivi<br>E' prevista l'esecuzione di un ECG il giorno<br>successivo all'appuntamento, maggiori<br>informazioni saranno fornite durante la visita |

Figure 12: Visualizzazione info prenotazione

#### 2.7 Riepilogo prenotazioni SSN

L'utente dopo aver effettuato la prenotazione visualizzerà una pagina di riepilogo in cui potrà stampare un promemoria da consegnare all'utente.

| Riepilogo Prenot     | azione SSN                                                                                        |
|----------------------|---------------------------------------------------------------------------------------------------|
|                      |                                                                                                   |
| Data visita:         | 21 giugno 2022 alle ore: 09:00                                                                    |
| Codice prenotazione: | n6905104N                                                                                         |
| Prestazioni:         | Visita Generale Cardiologica - [897CA]                                                            |
| Presso:              | Villa Sofia, Amb. Scompenso Cardiologico PRIME VISITE - P.O. CTO II PIANO                         |
| Indirizzo:           | c/o P.O. II PIANO CTO                                                                             |
| Stato prenotazione:  | Confermata (l'eventuale informazione sull'esito del pagamento sarà visualizzata appena possibile) |
|                      |                                                                                                   |

Figure 13: Visualizzazione riepilogo prenotazione

#### 2.7.1 Funzioni ulteriori sulla pagina "Riepilogo prenotazioni SSN"

#### 2.7.2 Stampa

"Stampa": si può cliccare sul tasto per stampare una copia del riepilogo; l'utente può consegnare una stampa cartacea del riscontro da consegnare al cittadino. Il CUP aziendale su cui è stata effettuata la prenotazione invierà un'e-mail con il riscontro di prenotazione all'indirizzo inserito precedentemente.

#### 2.7.3 Annulla prenotazioni

"Annulla prenotazioni": si può cliccare sul tasto per procedere con la cancellazione di una prenotazione effettuata.

#### 2.7.4 Torna alla home

"Torna alla home" per tornare alla pagina di partenza.

#### 2.8 Ricerca prenotazioni SSN

L'utente in questa pagina potrà anche visualizzare le prenotazioni effettuate su SovraCup; può cliccare sulla lente per vedere i dettagli dell'appuntamento ed eventualmente annullarlo.

| icerca Prenotazione<br>Ricerca<br><sup>Cod. Prenotazione</sup> |         |       |            |        |  |
|----------------------------------------------------------------|---------|-------|------------|--------|--|
| Ricerca<br>Cod. Prenotazione<br>Codice Fiscale                 |         |       |            |        |  |
|                                                                |         |       |            |        |  |
| c                                                              | ancella | Cerca |            |        |  |
| Data Visita    Orario   Cod. Prenotazione                      | ¢ CUP   | Stato | Operazione | ¢ Apri |  |

Figure 14: Ricerca prenotazioni tramite ricetta

#### 2.9 Annulla prenotazione SSN

Nella **Home page** tramite il tasto "Annulla prenotazioni SSN" l'utente avrà la possibilità di cancellare appuntamenti prenotati in uno dei Cup della Regione Siciliana. L'utente dovrà inserire il Cup presso cui ha prenotato; il codice della prenotazione o il numero della ricetta e verificare il codice fiscale. Dopo aver inserito questi dati potrà procedere con la cancellazione della prenotazione.

| nulla pre            | nota       | zione                        |                  |  |
|----------------------|------------|------------------------------|------------------|--|
| iesta pagina puoi an | nullare ur | na prenotazione, inserendo i | dati richiesti.  |  |
| p                    |            |                              | Codice Fiscale   |  |
| egli una opzione     | *          | Cod.prenotaz./NRE            | VTRMCL78M24G2730 |  |
|                      |            | Visualizza Esempio Ricetta   |                  |  |
|                      |            |                              |                  |  |

Figure 15: Annulla prenotazione

| Versione 1.1                 | Pagina   |
|------------------------------|----------|
| Data di emissione 14/06/2022 | 53 di 73 |

### 3 PRENOTAZIONE TRAMITE RICETTA DEMATERIALIZZATA E ROSSA: ALTRI CRITERI DI RICERCA E SELEZIONE DISPONIBILITÀ

#### 3.1 Estendi ricerca

L'utente dopo aver effettuato la ricerca per "Prima disponibilità" o "In Priorità" o "Fuori priorità" e aver visualizzato i risultati, può ulteriormente ampliare la ricerca utilizzando il tasto "Estendi ricerca" o effettuare una "Nuova ricerca". Cliccando sulla prima opzione l'utente visualizzerà l'elenco delle prime disponibilità o di altre anche fuori i tempi di garanzia in un'area geografica più ampia di quella di appartenenza (ATG). Con la seconda opzione ("Nuova ricerca"), l'utente avvierà una nuova ricerca di disponibilità.

| Prima Disponibilită                          | In Priorità                          | Fuori Priorità                                                                                                    | Estendi ricerca | Nueva Ricerca |
|----------------------------------------------|--------------------------------------|----------------------------------------------------------------------------------------------------|-----------------|---------------|
| Qui visualizzi l'ele     ulteriori disponibi | nco delle primi<br>iità in un'area s | e disponibilità vicino alla tua residenza. Clicca su "Estendi ricerca" per ricercare<br>ziù ambia o clicca su "Nuoua Ricerca" per selezionare una provincia diversa. |                 | Ricetta       |
|                                              |                                      |                                                                                                    | Numero:         | 1900A123456   |
|                                              |                                      |                                                                                                    |                 |               |

#### Figura 16: Estendi ricerca

#### 3.2 Ricerca fuori provincia

L'utente dopo aver avviato il percorso di prenotazione tramite il tasto "Prenota ricetta dematerializzata" dalla home page; dopo aver inserito il numero della ricetta dematerializzata e aver visualizzato il riepilogo dei dati anagrafici (come da immagine a seguire) anziché ricercare le disponibilità rispetto alla zona di residenza, può inserire un flag sul campo "**Provincia**" visualizzando il seguente messaggio: "**Selezionando la provincia, stai richiedendo un appuntamento fuori dall'ambito territoriale di garanzia**".

| O A partire dalla data                                     | gg / mm / aaaa                                                                       | Sov             | raCUP                                                                                                   |
|------------------------------------------------------------|--------------------------------------------------------------------------------------|-----------------|----------------------------------------------------------------------------------------------------|
| Mostra disponibilità:<br>Vicino alla tua residenza         |                                                                                      | C               | Selezionando la provincia, stai richiedendo<br>appuntamento fuori dall'ambito territoriale<br>garanzia. |
| O Provincia                                                | Palermo                                                                              | · ·             | ANNULLA                                                                                                 |
| B. La ricetta è stata presa in carico di<br>ualche minuto. | al Sovracup, se non si finalizza la prenotazione sarà rila:<br>Nuova ricerca Ricerca | a Disponibilità |                                                                                                    |

| Versione 1.1                 | Pagina   |
|------------------------------|----------|
| Data di emissione 14/06/2022 | 54 di 73 |

Successivamente l'utente potrà selezionare la provincia su cui ricercare le disponibilità e proseguire con il normale percorso di prenotazione.

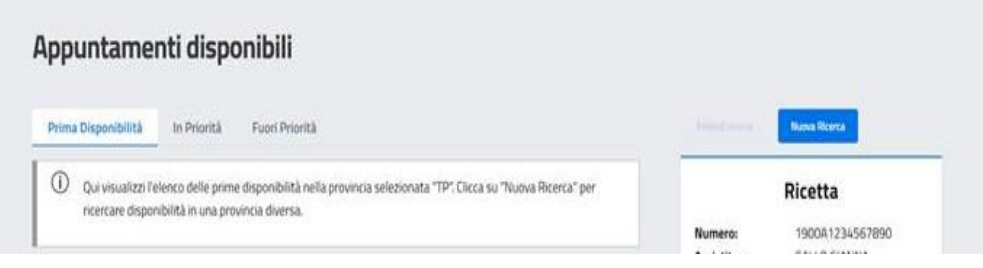

Figure 17: Effettuare una nuova ricerca di disponibilità

| Versione 1.1                 | Pagina   |
|------------------------------|----------|
| Data di emissione 14/06/2022 | 55 di 73 |

### 4 RICHIESTA ASSISTENZA

#### 4.1 Assistenza

All'interno del portale è presente un modulo per richiedere assistenza alla struttura sanitaria scelta o al gestore del SovraCup. Il modulo è raggiungibile dalla **Home Page**, dal menu in alto e dai form di inserimento dati, come visto in precedenza. Una volta cliccato su uno dei link disponibili o sul tasto "Richiedi assistenza", si aprirà una schermata che riporta il form sotto riportato.

I campi previsti sono:

E-mail: indicare l'indirizzo e-mail a cui si desidera ricevere il riscontro della richiesta inviata (si consiglia di inserire

| La tua Email                                                                                                    | ×                                                 | Conferma Email                                                                                                    |      |
|----------------------------------------------------------------------------------------------------|---------------------------------------------------|----------------------------------------------------------------------------------------------------|------|
| Indirizzo email non valido.                                                                                                    |                                                   | Indirizzo email non corrispondente.                                                                                        |      |
| Tipologia di assistenza.                                                                                                    |                                                   |                                                                                                    |      |
| Scegli una opzione                                                                                                    |                                                   |                                                                                                    | -    |
| Indicare il tipo di assistenza.                                                                                                    |                                                   |                                                                                                    |      |
|                                                                                                    |                                                   |                                                                                                    |      |
| Indica la struttura per la qu                                                                                                    | iale vuoi ric                                     | hiedere assistenza                                                                                                    |      |
| Scegli una opzione                                                                                                    |                                                   |                                                                                                    | •    |
|                                                                                                    |                                                   |                                                                                                    |      |
|                                                                                                    |                                                   |                                                                                                    |      |
|                                                                                                    |                                                   |                                                                                                    |      |
|                                                                                                    |                                                   |                                                                                                    |      |
| Descrizione:                                                                                                    |                                                   |                                                                                                    |      |
| Descrizione:                                                                                                    |                                                   |                                                                                                    |      |
| Descrizione:                                                                                                    |                                                   |                                                                                                    |      |
| Descrizione:                                                                                                    |                                                   |                                                                                                    |      |
| Descrizione:                                                                                                    |                                                   |                                                                                                    |      |
| Descrizione:                                                                                                    |                                                   |                                                                                                    |      |
| Descrizione:                                                                                                    |                                                   |                                                                                                    |      |
| Descrizione:                                                                                                    | ito dei dati j                                    | per le finalità di prenotazione com                                                                                        | na ( |
| Descrizione: Inserire una descrizione. Autorizzo al trattamen Informativa privacy                                                                                          | ito dei dati j                                    | per le finalità di prenotazione com                                                                                        | na c |
| Descrizione: Inserire una descrizione. Autorizzo al trattament Informativa privacy Devi autorizzare al trattamento                                                         | i <b>to dei dati j</b><br>9 dati per invia        | <b>per le finalità di prenotazione com</b><br>ure il modulo.                                                               | na d |
| Descrizione: Inserire una descrizione. Autorizzo al trattamen Informativa privacy Devi autorizzare al trattamente Dichiaro di aver preso                                   | ito dei dati j<br>o dati per invia<br>visione del | per le finalità di prenotazione com<br>re il modulo.<br>Regolamento                                                        | na ( |
| Descrizione: Inserire una descrizione. Autorizzo al trattament Informativa privacy Devi autorizzare al trattamento Dichiaro di aver preso Devi dichiarare la presa visione | o dati per invia<br>visione del<br>del regolame   | <mark>per le finalità di prenotazione com</mark><br>re il modulo.<br><b>Regolamento</b><br>nto prima di inviare il modulo. | na c |

l'e-mail dello stesso farmacista, del MMG o del PLS).

**Tipologia di assistenza:** sono previste tre tipologie di richiesta:

• Problemi tecnici rilevati durante la prenotazione sulla struttura sanitaria;

• Richiesta informazioni sulle prenotazioni/prestazioni della struttura sanitaria;

• Assistenza generica sul SovraCup.

**Struttura**: indicare la struttura sanitaria a cui si desidera inviare la richiesta di assistenza.

**Descrizione**: inserire la descrizione del problema che si desidera segnalare o delle informazioni da richiedere.

**Trattamento dati**: È obbligatorio autorizzare il trattamento dei dati come da Informativa Privacy.

**Regolamento**: È obbligatorio dichiarare di aver preso visione del Regolamento del SovraCup.

Cliccando *Invia* la richiesta verrà trasmessa al gruppo preposto.

Figure 18: Form richiesi assistenza

Oltre alle richieste di assistenza inviate tramite il modulo di cui sopra, è sempre possibile inviare eventuali richieste di assistenza o di richiesta informazioni inviando una e-mail all'indirizzo <u>sovracup@regione.sicilia.it</u>.

### 5 ALTRE FUNZIONALITÀ

### 5.1 F.A.Q.

Nell'area F.A.Q. (domande frequenti - *frequently asked questions*) è possibile trovare la soluzione a problemi comuni nell'uso di tali strumenti. Si consiglia di consultare l'area F.A.Q. prima di inoltrare una richiesta di assistenza specifica. Le F.A.Q. vengono aggiornate periodicamente in base alle più comuni richieste di assistenza.

#### 5.2 Manuale

Cliccando sul link **Manuale**, sempre visibile nella parte superiore di ogni pagina, è possibile visualizzare l'ultima versione del Manuale

#### 5.3 Profilo

Cliccando sul link con il proprio nome / ruolo, sempre visibile nella parte superiore di ogni pagina, è possibile **modificare i propri dati**.

Nello stesso menu è presente il link "Logout" per disconnettersi dal portale. Si potrà sempre effettuare l'accesso con le modalità indicate.

**IMPORTANTE**: è possibile aggiornare la propria password di accesso al sistema, dalla pagina di login.

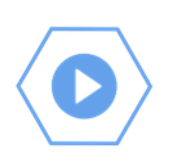

## 6 INTRODUZIONE MANUALE SOVRACUP PER LE PRENOTAZIONI CONTO TERZI IN ATTIVITÀ LIBERO PROFESSIONALE (A.L.P.I.)

#### 6.1 Premessa

Il SovraCup permette all'utente censito con ruolo specifico (farmacista, MMG e PLS) di effettuare la prenotazione per conto di altri cittadini. Il servizio SovraCup potrà essere usato anche per la prenotazione di una prestazione erogata in attività libero professionale (ALPI) in una delle aziende del Servizio Sanitario Regionale che aderiscono al servizio. L'utente che utilizza il sistema autonomamente dovrà dotarsi di credenziali di accesso al sistema riservate e rilasciate al momento dell'adesione al servizio.<sup>8</sup>

#### 6.1 ACCESSO AL SISTEMA

#### 6.1.1 Accesso all'applicazione

Il portale SovraCup è raggiungibile per mezzo di un computer connesso ad Internet. Per poter effettuare l'accesso bisognerà digitare sulla barra degli indirizzi del proprio browser (es. Google Chrome, Firefox, Safari, etc.) l'indirizzo: <u>https://sovracup.regione.sicilia.it/</u>

Sulla schermata di accesso sono presenti due tasti: Accedi e Regolamento del servizio, oltre al testo di benvenuto contenente dei link informativi e di utilità.

Accedi: indirizza alla pagina di accesso tramite credenziali.

Regolamento del servizio: visualizza una pagina con il regolamento del SovraCup.

Assistenza e informazioni: per eventuali richieste di assistenza o informazioni, l'utente ha la possibilità di inviare una e-mail utilizzando il link (sovracup@regione.sicilia.it) presente nel messaggio di benvenuto. La segnalazione sarà presa in carico dal presidio tecnico e processata dandone riscontro all'assistito via e-mail.

Cliccando sul pulsante Accedi l'utente viene indirizzato alla pagina di login.

<sup>&</sup>lt;sup>8</sup> Il presente manuale può essere utilizzato anche dai profili Medico di Medicina Generale e Pediatri di Libera Scelta.

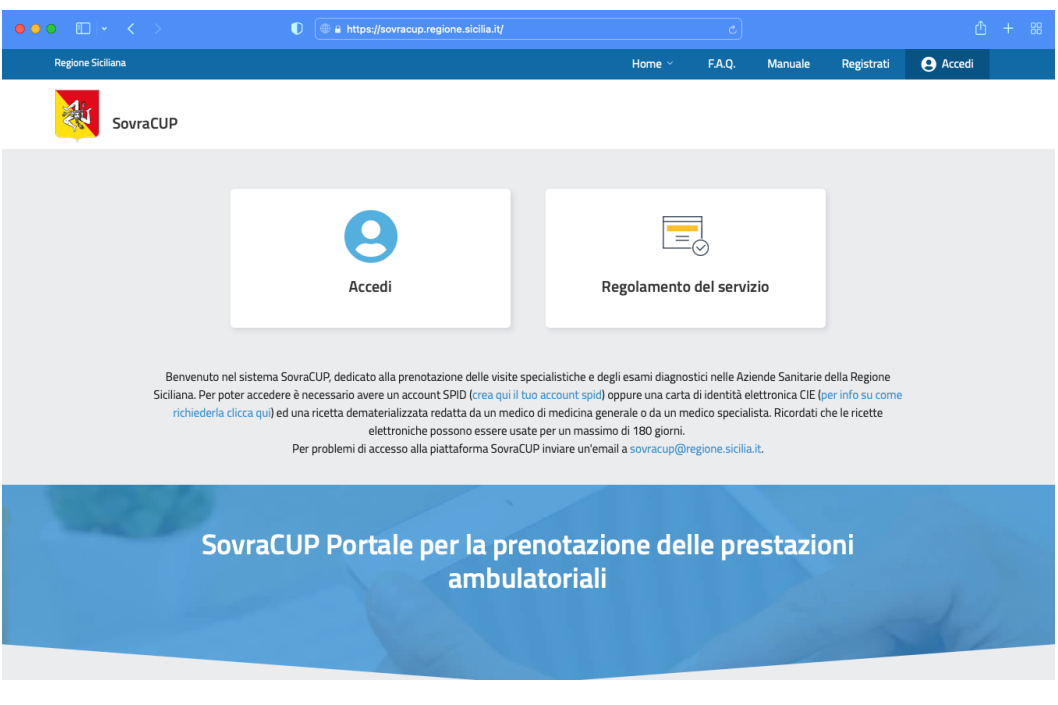

Figure 5: Pagina di login al sistema di prenotazione

#### 6.1.2 Log-In

Una volta arrivati sulla **HOME PAGE**, cliccando sul tasto **Accedi** sarà possibile effettuare il **login**, che permetterà al farmacista di utilizzare i servizi dedicati. L'utente effettuerà l'**accesso** tramite le credenziali (**username e password**) che riceverà al momento della sua adesione.

| Home / Area personale                 |  |
|---------------------------------------|--|
|                                       |  |
| Area personale                        |  |
| accedi a SovraCUP                     |  |
|                                       |  |
| Accedi con SPID                       |  |
| 😭 Accedi con CIE                      |  |
| So soi un operatore accadi con la tuo |  |
| credenziali                           |  |
| Nome utente                           |  |
| Password                              |  |
|                                       |  |
| Ricordami su questo computer          |  |
| Login                                 |  |
| Hai dimenticato Username o Password ? |  |
|                                       |  |

Figura 2: pagina di login - Area personale

| Versione 1.1                 | Pagina   |
|------------------------------|----------|
| Data di emissione 14/06/2022 | 59 di 73 |

### 7 PROCESSO DI PRENOTAZIONE IN ALPI

#### 7.1 Prenotazione di una prestazione erogata

Una volta effettuato il login l'utente potrà

- 1. iniziare il processo di prenotazione di una prestazione erogata in attività libero professionale ("**Prenota ALPI (prestazioni a pagamento)**");
- 2. ricercare un appuntamento consolidato in regime ALPI ("Ricerca prenotazione");
- 3. annullare un appuntamento consolidato in regime ALPI ("Annulla prenotazione ALPI").

|                                  | Ē                                      | ( X BB)               |
|----------------------------------|----------------------------------------|-----------------------|
| Ricerca/Prenota Dematerializzata | Prenota ALPI (prestazioni a pagamento) | Prenota Ricetta Rossa |
| Annulla prenotazione SSN         | Annulla prenotazione ALPI              | Ricerca Prenotazione  |
|                                  | Q                                      |                       |

Figura 3: Visualizzazione dashboard funzioni

Cliccando sul tasto "**Prenota ALPI (prestazioni a pagamento)**", il sistema mostrerà la pagina per avviare la ricerca delle prestazioni oggetto della prenotazione in ALPI.

|            | 220     |        |        | 26    |       | 222   | - | - | - | -6 |   | 22 |   | ~ |   |   |   |   |   |   |          |                                    |
|------------|---------|--------|--------|-------|-------|-------|---|---|---|----|---|----|---|---|---|---|---|---|---|---|----------|------------------------------------|
|            | R       | E.     | E S    | H     | k     | - 1 - | ĸ | ŗ | M | N  | 0 |    | 2 | 1 | ī | ų | ¥ | w | × | Y | <u>z</u> | Inserius name a codice prestasione |
| 1          | kosta   | unin.  |        |       |       |       |   |   |   |    |   |    |   |   |   |   |   |   |   |   |          | Prestazioni Selezionate            |
| 17.451.60  | 1005    | 100    | teioin | 127.5 | 10-01 |       |   |   |   |    |   |    |   |   |   |   |   |   |   |   |          | Continue                           |
| 17 Chebor  | thereps | di 1Du |        |       |       |       |   |   |   |    |   |    |   |   |   |   |   |   |   |   |          |                                    |
| TT Mercure | -       | on N   | tur.   |       |       |       |   |   |   |    |   |    |   |   |   |   |   |   |   |   |          |                                    |

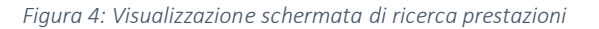

| Versione 1.1                 | Pagina   |
|------------------------------|----------|
| Data di emissione 14/06/2022 | 60 di 73 |

#### 7.2 Accesso al percorso di prenotazione

L'utente dopo aver selezionato la funzione di avvio del percorso di prenotazione dovrà ricercare nell'apposito box ("Cerca") la prestazione da prenotare inserendo la dicitura (es. visita cardiologica).

| SovraCUP                                                   |                                |
|------------------------------------------------------------|--------------------------------|
| Prenota Alpi (Prestazioni A Pagamento)                     |                                |
| <u>A B C D E F G H I-J-K L M N O P Q R S I U V W X Y Z</u> | visita generale cardiolo Cerca |
| v                                                          | Prestazioni Selezionate        |
| Visita Generale Cardiologica                               |                                |

Figura 5: Visualizzazione schermata ricerca prenotazione

Dopo la ricerca e la selezione della prestazione, l'utente potrà proseguire con il tasto "Continua" sulla pagina di "Ricerca disponibilità" per inserire i dati necessari alla ricerca delle disponibilità. La prestazione scelta si troverà nel box a destra (esempio: Visita generale cardiologica – [897CA]) della pagina nella sezione "Prestazioni selezionate". L'utente tramite l'apposita icona a destra della prestazione selezionata potrà eliminare la prestazione inserita e ripetere l'operazione di ricerca.

| Dropota Alp  | (Prostazioni /            |                |                 |                                        |       |
|--------------|---------------------------|----------------|-----------------|----------------------------------------|-------|
| Fiellota Alp | (FIESIdZIOIII P           | ( ragamento)   |                 |                                        |       |
|              | <u>G Н</u> і-Ј-К <u>L</u> | <u>MNOPQRS</u> | <u>ruvwxy</u> z | visita generale cardiolo               | Cerca |
|              |                           |                |                 |                                        |       |
|              |                           |                |                 | Prestazioni Seleziona                  | ite   |
| v            |                           |                |                 | Visita Generale Cardiologica - [897CA] | 1     |
|              |                           |                |                 |                                        |       |

Figura 6: Schermata con visualizzazione della prestazione scelta

#### 7.3 Form dati anagrafici

L'utente dopo aver inserito la prestazione in ALPI richiesta dall'utente dovrà cliccare sul tasto "Continua". L'utente dovrà completare un form inserendo i dati anagrafici nella pagina "Ricerca disponibilità".

| ognome assistito                     | ×   | Nome assistito                                    | × | Prestazioni Selezionate                |
|--------------------------------------|-----|---------------------------------------------------|---|----------------------------------------|
| norma i regenera dal analista        |     | Tenarte i toria dell'apporte                      |   | Visita Generale Cardiologica - (#97CA) |
| ordere Electric                      | x   |                                                   |   | Modifica prestazioni                   |
| name of endow because post accounts. | ~   |                                                   |   |                                        |
| Provincia di residenza               |     | Concerned and designed as                         |   |                                        |
| ieleziona la provincia               | - × |                                                   | K |                                        |
| nginte a falsegana                   |     |                                                   |   |                                        |
| ndirizzo residenza                   | ×   | CAP                                               |   |                                        |
| inania ( fadiri pa di teadletta      |     | E CAP due certenes 3 che-                         |   |                                        |
| felefono assistito                   | ×   |                                                   |   |                                        |
| Gran 3 before the spills.            |     |                                                   |   |                                        |
| mail                                 | ×   | Conferma Email                                    | × |                                        |
| Contract and of local and the        |     | Additional department of the second second second |   |                                        |

Figura 7: Form inserimento dati anagrafici

#### L'utente dovrà inserire

- 3. Cognome assistito;
- 4. Nome assistito;
- 5. Codice fiscale;
- 6. Provincia di residenza;
- 7. Comune di residenza;
- 8. Indirizzo di residenza;
- 9. Codice avviamento postale;
- 10. Telefono assistito (un **numero** di telefono mobile (cellulare), per eventuali comunicazioni da parte del CUP aziendale);
- 11. una **e-mail** preferibilmente dell'utente per cui effettua la prenotazione (o di un suo contatto di riferimento; ad es. figlio) sulla quale questo riceverà una copia del promemoria con le istruzioni relative alla prenotazione effettuata; solo nel caso in cui il cittadino non abbia un contatto e-mail, l'operatore dovrà inserire un suo recapito di posta elettronica (e-mail). In entrambi i casi i dati di contatto (e-mail) verranno trasferiti al CUP aziendale e agganciati alla prenotazione.

Completato il form visualizzato nella immagine, l'utente potrà procedere inserendo i criteri di ricerca rispetto a data e filtri di **ricerca prima disponibilità**.

#### 7.4 Compilazione dei dati necessari

L'utente prima di procedere con la ricerca delle disponibilità dovrà compilare la sezione dei dati anagrafici come descritto prima e completare la sezione dei criteri per avviare la ricerca.

**IMPORTANTE:** il sistema in default ricerca secondo il criterio di "Prima disponibilità".

| Versione 1.1                 | Pagina   |
|------------------------------|----------|
| Data di emissione 14/06/2022 | 62 di 73 |

**IMPORTANTE**: È possibile indicare una data da cui far partire la ricerca della disponibilità alla prenotazione ("A partire dalla data").

| ata                    |            |
|------------------------|------------|
| 🔵 Prima disponibilità  |            |
|                        |            |
| 🔵 A partire dalla data | gg/mm/aaaa |

#### Figura 8: Criterio di scelta data

#### CRITERI DI RICERCA "MOSTRA DISPONIBILITÀ":

- inserire obbligatoriamente la Provincia;
- inserire in maniera opzionale la struttura ("Scegli la struttura");
- inserire in maniera opzionale il cognome del medico ("Cognome medico").

| Provincia              |     | Scegli la struttura |   |
|------------------------|-----|---------------------|---|
| Seleziona la provincia | - × | Scegli una opzione  | • |
| Indicare la provincia. |     |                     |   |

Figura 9: Filtri per la ricerca delle disponibilità

#### 7.5 Applicazione dei filtri per la ricerca di disponibilità

Nella sezione dei criteri di scelta per la visualizzazione delle disponibilità, l'utente dovrà obbligatoriamente scegliere una Provincia entro cui avviare la ricerca degli slot disponibili rispetto alla prestazione da prenotare.

| Drovie | ncia       |           | Scegli la struttura             |   |
|--------|------------|-----------|---------------------------------|---|
| Cer    | ca opzioni | ×         | Scegli una opzione              | • |
| Agr    | igento     |           |                                 |   |
| Calt   | tanissetta |           |                                 |   |
| Cat    | ania       |           |                                 |   |
| C Enn  | a          | ropotazio | una coma da Informativa privacy |   |
| t Me   | ssina      | enotazio  | ne coma da informativa privacy  |   |
| Pale   | ermo       |           |                                 |   |
| C Rag  | jusa       |           |                                 |   |
| t Sira | icusa      | l modulo. |                                 |   |
| Trat   | pani       |           |                                 |   |

Figura 10: Applicazione filtro obbligatorio Provincia

Inoltre, potrà abbinare due filtri opzionali dopo la selezione della Provincia:

3. la struttura erogante la prestazione ("Scegli struttura")

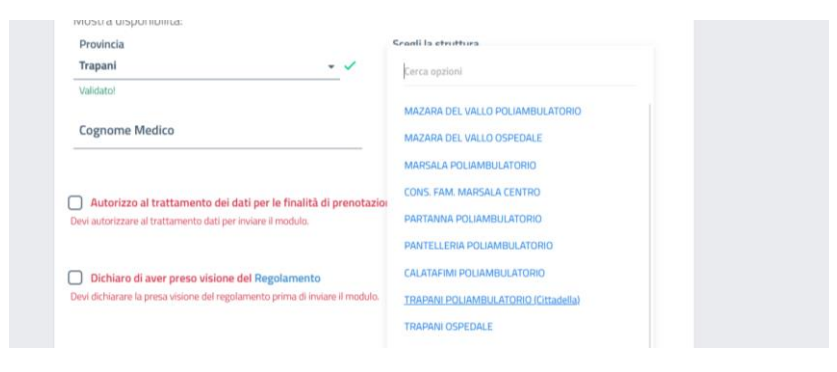

Figura 11: Applicazione filtri opzionali: scegli strutture

4. il medico presso cui effettuare la prestazione oggetto di prenotazione ("Cognome medico")

| lostra disponibilità:         |     |                        |   |
|-------------------------------|-----|------------------------|---|
| Provincia                     |     | Scegli la struttura    |   |
| Trapani                       | - 🗸 | ALCAMO POLIAMBULATORIO | • |
| Validato!                     |     |                        |   |
| Cognome Medico                |     |                        |   |
| COGNOME MEDICO DI RIFERIMENTO | D   |                        |   |

Figura 372: applicazione filtri opzionali

L'utente potrà quindi utilizzare le seguenti opzioni di ricerca:

- opzione 1: seleziona solo la Provincia;
- opzione 2: seleziona la Provincia e sceglie una struttura erogante;
- opzione 3: seleziona la Provincia e sceglie un medico di riferimento;
- opzione 4: seleziona la Provincia, sceglie una struttura erogante e infine un medico di riferimento.

Dopo la compilazione dei campi mostrati nella figura a seguire e come descritto prima, l'utente può avviare con il tasto "Ricerca disponibilità" la visualizzazione degli slot disponibili per la prestazione richiesta e oggetto di prenotazione.

| Provincia              |     | Scegli la struttura |   |
|------------------------|-----|---------------------|---|
| Seleziona la provincia | - × | Scegli una opzione  | • |
| indicare la provincia. |     |                     |   |
|                        |     |                     |   |

Figura 13: Sezione applicazione filtri

#### 7.6 Visualizzazione delle disponibilità

L'utente dopo le operazioni compiute nella pagina di "Ricerca disponibilità" potrà visualizzare gli slot disponibili per la prestazione richiesta e oggetto di prenotazione secondo i criteri applicati e nelle modalità descritte a seguire:

— Opzione 1: seleziona solo la Provincia:

L'utente nel momento in cui nella pagina "Ricerca disponibilità" seleziona solo la Provincia, visualizzerà rispetto alla prestazione oggetto di prenotazione una serie di disponibilità distribuite nella provincia scelta.

|                                                       |                            |         | Visita Generale Cardiologica - [897CA] |
|-------------------------------------------------------|----------------------------|---------|----------------------------------------|
| CAMO POLIAMBULATORIO<br>-DR.SSA SALMERI ANNA - CARDIO | LOGIA - ALCAMO POLIAMB.    | 0       | Modifica prestazioni                   |
| Mercolecii<br><b>15</b><br>glugna 2022                | ariffa: 50 €               | Prenota |                                        |
| Mercoledi<br>22<br>slume 2022                         | ariffa: 50 €               | Prenota |                                        |
| Merceledi<br>29<br>glugna 2022                        | ariffa: 50 €               | Prenota |                                        |
| APANI OSPEDALE<br>- CARDIOLOGIA DR. ABRIGNANI M       | AURIZIO - TRAPANI OSPEDALE | 0       |                                        |
| Mercoledi<br><b>15</b><br>gjugno 2022                 | ariffa: 50 €               | Prenota |                                        |
| Morchiedi                                             | ariffa: 50 €               | Prenota |                                        |
| 22 ore: 14:30                                         |                            |         |                                        |

Figura 14: Visualizzazione opzione 1

— Opzione 2: seleziona la Provincia e sceglie una struttura erogante:

L'utente nel momento in cui nella pagina "Ricerca disponibilità" seleziona la Provincia e abbina il filtro "Scegli struttura" visualizzerà una serie di disponibilità presenti nella struttura prescelta.

|                     | 20010                               |         |                      |
|---------------------|-------------------------------------|---------|----------------------|
| P-DR.SSA SALMERI AN | INA - CARDIOLOGIA - ALCAMO POLIAMB. | 0       | Modifica prestazioni |
| Mercoledi           | ore: 14:20 Tariffa: 40 €            | Proofs  |                      |
| 15<br>giugno 2022   |                                     |         |                      |
|                     |                                     |         |                      |
| Mercoledi           | ore: 14:00 Tariffa: 40 €            | Prenota |                      |
| giugno 2022         |                                     |         |                      |
| Mercoledi           | ora- 14-00 Tariffa: 40 €            |         |                      |
| 29                  |                                     | Prenota |                      |

Figura 15: Visualizzazione opzione 2

— Opzione 3: seleziona la Provincia e sceglie un medico di riferimento:

L'utente nel momento in cui nella pagina "Ricerca disponibilità" seleziona la Provincia e abbina il filtro "Cognome medico" visualizzerà esclusivamente le disponibilità di slot disponibili de medico prescelto.

| ricercare disponibilità in una provincia diversa.                                | a so mounica nicerca per | Prestazioni Selezionate                |
|----------------------------------------------------------------------------------|--------------------------|----------------------------------------|
|                                                                                  |                          | Visita Generale Cardiologica - [897CA] |
| ALCAMO POLIAMBULATORIO<br>LP-DR.SSA SALMERI ANNA - CARDIOLOGIA - ALCAMO POLIAMB. | 0                        | Modifica prestazioni                   |
| Mercoledi<br>15 − Tariffa: 40 €                                                  | Prenota                  |                                        |
| giugno 2022                                                                      |                          |                                        |
| Mercoledi ore: 14:00 Tariffa: 40 €                                               | Prenota                  |                                        |
| giugno 2022                                                                      |                          |                                        |
| Mercoledi<br>29 Tariffa: 40 €                                                    | Prenota                  |                                        |
| BinBin sore                                                                      |                          |                                        |
| 4- Noves Brers                                                                   | Torna alla home          |                                        |

Figura 16: Visualizzazione opzione 3

— Opzione 4: seleziona la Provincia, sceglie una struttura erogante e infine un medico di riferimento:

L'utente nel momento in cui nella pagina "Ricerca disponibilità" seleziona la Provincia, abbina dapprima il filtro "Scegli la struttura" e poi inserisce un cognome di un medico di riferimento, visualizzerà esclusivamente le disponibilità di slot riferibili al medico prescelto rispetto ad una struttura erogante specifica.

| Qui visualizzi l'elenco delle prime disponibilità nella provincia selezionata "TP". Clicca<br>ricercare disponibilità in una provincia diversa. | su "Modifica Ricerca" per Prestazioni Selezionate |
|----------------------------------------------------------------------------------------------------|---------------------------------------------------|
|                                                                                                    | Visita Generale Cardiologica - [897CA]            |
| ALCAMO POLIAMBULATORIO<br>P-DR.SSA SALMERI ANNA - CARDIOLOGIA - ALCAMO POLIAMB.                                                                 | Modifica prestazioni                              |
| Mercoledi<br><b>15</b><br>glugno 2022                                                                                                    | Prenota                                           |
| Mercoledi<br><b>22</b> ore: 14:20 Tariffa: 40 €                                                                                                 | Prenota                                           |
| giugno 2022                                                                                                    |                                                   |

Figura 17: Visualizzazione opzione 4

**IMPORTANTE:** L'utente prima di finalizzare la prenotazione con il tasto "Prenota" può visualizzare rispetto ai risultati ottenuti la tariffa della prestazione scelta.

| Versione 1.1                 | Pagina   |
|------------------------------|----------|
| Data di emissione 14/06/2022 | 66 di 73 |

| Mercoledì<br>15 | ore: 14:40 Tariffa: 40 € | Prenota |
|-----------------|--------------------------|---------|
| giugno 2022     |                          |         |
| Mercoledî       | ore: 14:20 Tariffa: 40 € | Prenota |
| giugno 2022     |                          |         |

Figura 18: Visualizzazione tariffa prestazione

IMPORTANTE: Nel caso di applicazione di filtri errati, ad esempio

- PROVINCIA scelta: Palermo;
- Struttura erogante: Azienda Ospedaliera della città Metropolitana;
- Cognome medico: Professionista che esercita nell'ASP di Trapani.

Il sistema darà un risultato di errore come nell'immagine a seguire; l'utente potrà:

- modificare la ricerca (Modifica ricerca);
- tornare nell'home page (Home page);
- effettuare una nuova ricerca (Nuova ricerca).

| 1        | Nessun appuntamento trovato nella provincia selezionata "PA". Clicca su "Modifica Ricerca" per ricercare<br>disponibilità in una provincia diversa. | Prestazioni Selezionate                |
|----------|----------------------------------------------------------------------------------------------------|----------------------------------------|
| <u> </u> |                                                                                                    | Visita Generale Cardiologica - [897CA] |
|          |                                                                                                    | Modifica prestazioni                   |
| ← N      | uova Ricerca                                                                                                    |                                        |

Figura 19: Visualizzazione errore applicazione filtri

**IMPORTANTE:** Nella pagina "Appuntamenti disponibili" il tasto "Modifica ricerca" consente, dopo la visualizzazione di un messaggio di abbandono di pagina, di riapplicare i CRITERI DI RICERCA "MOSTRA DISPONIBILITÀ":

- inserire obbligatoriamente la Provincia;
- inserire in maniera opzionale la struttura (Scegli la struttura);
- inserire in maniera opzionale il cognome del medico (Cognome medico).

| Modifica Ricerca                       |
|----------------------------------------|
| Prestazioni Selezionate                |
| Visita Generale Cardiologica - [897CA] |
| Modifica prestazioni                   |
|                                        |

Figura 380

| Provincia              |     | Scegli la struttura |   |
|------------------------|-----|---------------------|---|
| Seleziona la provincia | - × | Scegli una opzione  | - |

Cognome Medico

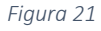

| Versione 1.1                 | Pagina   |
|------------------------------|----------|
| Data di emissione 14/06/2022 | 67 di 73 |

#### VISUALIZZAZIONE DEL MESSAGGIO DI ABBANDONO PAGINA PER AVVIARE UNA NUOVA RICERCA

| SouraCUP                 | SovraCUP                                                      | ×  |
|--------------------------|---------------------------------------------------------------|----|
| Appuntamenti disponibili | Vuoi abbandonare la pagina ed effettuare ur<br>nuova ricerca? | na |
|                          | ANNULLA                                                       | ок |

#### 7.7 Tasto Info

- 8. tasto Info <sup>(1)</sup> presente accanto al nome dell'ambulatorio- cliccando su questo tasto l'utente visualizzerà dati relativi al medico erogante, all'ambulatorio, quali ubicazione (l'icona è presente solo se il CUP aziendale invia delle informazioni che valorizzano il testo).
- 9. tasto Info (j) in corrispondenza degli appuntamenti proposticliccando su questo tasto l'utente visualizzerà informazioni specifiche sulla prestazione e sulle modalità di erogazione, come mostrato nella figura seguente (l'icona è presente solo se il CUP aziendale invia delle informazioni che valorizzano il testo).

| Info Paziente<br>Il paziente dovrà esibire il Green Pass e                              |
|-----------------------------------------------------------------------------------------|
| presentarsi a digiuno                                                                   |
| Appuntamenti aggiuntivi                                                                 |
| successivo all'appuntamento, maggiori<br>informazioni saranno fornite durante la visita |

#### 7.8 Conferma prenotazione

L'utente dopo aver cliccato sul tasto "Prenota" dovrà conferma nuovamente la prenotazione (Prenota) prima di approdare alla pagina di riepilogo delle prestazioni prenotate. In caso contrario dovrà cliccare su "Annulla".

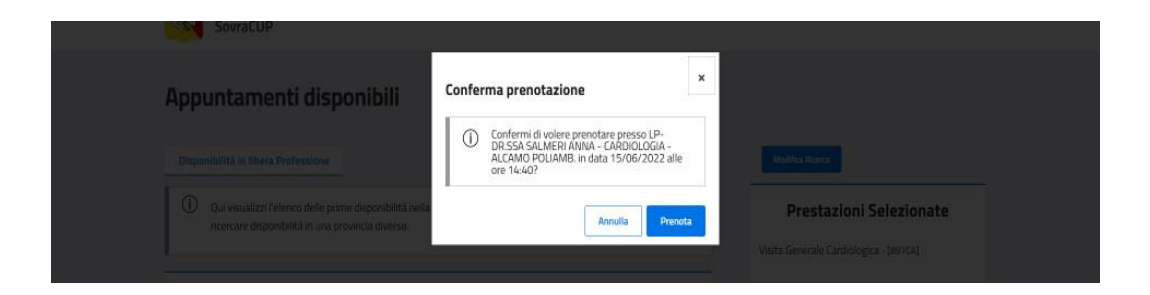

#### 7.9 Riepilogo prenotazioni

Conclusa la prenotazione, i dati vengono riepilogati come nella figura seguente.

| Rienilogo Prenota    | azione                                                                                            |
|----------------------|---------------------------------------------------------------------------------------------------|
|                      |                                                                                                   |
| Data vicita:         | 15 riumo 2022 <b>alla are:</b> 1///0                                                              |
| Codice prenotazione: | F3413414R                                                                                         |
| Prestazioni:         | Visita Generale Cardiologica - [897CA]                                                            |
| Presso:              | ALCAMO POLIAMBULATORIO, LP-DR.SSA SALMERI ANNA - CARDIOLOGIA - ALCAMO POLIAMB.                    |
| Indirizzo:           | VIALE EUROPA N. 41 2° PIANO                                                                       |
| Stato prenotazione:  | Confermata (l'eventuale informazione sull'esito del pagamento sarà visualizzata appena possibile) |
|                      |                                                                                                   |

**IMPORTANTE**: Alla casella e-mail indicata, il cittadino riceverà direttamente dal CUP aziendale il promemoria con le istruzioni relative alla prenotazione effettuata.

#### 7.9.1 Funzioni ulteriori sulla pagina "Riepilogo prenotazioni"

#### 7.9.1.1 Stampa

"Stampa": l'utente può cliccare sul tasto per stampare una copia del riepilogo. Il CUP aziendale su cui è stata effettuata la prenotazione invierà un'e-mail con il riscontro di prenotazione all'indirizzo inserito precedentemente.

#### 7.9.1.2 Annulla prenotazioni

"Annulla prenotazioni": l'utente può cliccare sul tasto per procedere con la cancellazione di una prenotazione effettuata tramite SovraCup

#### 7.9.1.3 Paga online

"Paga online": L'utente può cliccare sul tasto per avviare le procedure di pagamento.

#### 7.9.1.4 Torna alla home

"Torna alla home" per tornare alla pagina di partenza.

#### 7.10 Ricerca prenotazioni

L'utente tramite il pulsante "Ricerca prenotazioni" presente sull'home page, potrà visualizzare le prenotazioni effettuate su SovraCup; può cliccare sulla lente per vedere i dettagli dell'appuntamento ed eventualmente annullarlo.

Per ricercare le prenotazioni l'utente dovrà inserire i seguenti dati

- 1. Codice prenotazione;
- 2. Codice fiscale.

| SovraCUP               |                |                   |          |       |            |                   |
|------------------------|----------------|-------------------|----------|-------|------------|-------------------|
| Ricerca Pren           | otazione       |                   |          |       |            |                   |
|                        |                |                   |          |       |            |                   |
| Ricerca                |                |                   |          |       |            |                   |
| Cod. Prenotazione      |                |                   |          |       |            |                   |
|                        | Codice Fiscale |                   |          |       |            |                   |
|                        |                |                   | Cancella |       |            |                   |
| Data Visita            | ▲ Orario       | Cod. Prenotazione | CUP      | Stato | Operazione | Apri              |
| Nessun dato da mostran | e              |                   |          |       |            |                   |
|                        |                |                   |          |       |            |                   |
|                        |                |                   |          |       |            | 🖯 Torna alla Home |

#### 7.11 Annulla prenotazioni

L'utente tramite il pulsante "Annulla prenotazioni ALPI" presente sull'home page, potrà annullare le prenotazioni effettuate su SovraCup o provenienti da un Cup Federato.

| 5 B               |                  |                |  |
|-------------------|------------------|----------------|--|
| Scept una cozione | Cod.prenotazione | Codice Fiscale |  |
|                   |                  |                |  |
|                   |                  |                |  |

Per annullare le prenotazioni l'utente dovrà:

- 1. Scegliere il Cup in cui la prestazione in ALPI è stata prenotata;
- 2. Inserire il codice della prenotazione;
- 3. Inserire il codice fiscale dell'utente.

|                  | SovraCUP                |                            |                                    |                            |
|------------------|-------------------------|----------------------------|------------------------------------|----------------------------|
| Annu             | lla prenota             | zione SSN                  |                                    |                            |
| In questa p<br>  | agina puoi annullare ur | na prenotazione, inserendo | i dati richiesti.                  | <br>. Annulla prenotazione |
| CUP<br>ASP Traps | uni 👻                   | Cod.prenotaz./NRE<br>45678 | Codice Fiscale<br>VTRMCL78M24G2730 |                            |
|                  |                         | Visualizza Esempio Ricetta |                                    |                            |
|                  |                         |                            |                                    |                            |
|                  |                         |                            |                                    | 💿 Torna alla Home          |

Per finalizzare la procedura, l'utente dovrà cliccare sul tasto "Annulla prenotazione"; il sistema chiederà una ulteriore conferma dell'annullamento (vedi figura a seguire).

| Kegione Siciliana                                                                                          | Home. Y                                                                                                    | HAQ. Manuale 😝 Hanco Pippo |
|----------------------------------------------------------------------------------------------------|----------------------------------------------------------------------------------------------------|----------------------------|
| SovraCUP                                                                                                   | SovraCUP                                                                                                    |                            |
| Annulla prenotazione ALPI                                                                                  | Il tuo appuntamento verrà annullato sul CUP e<br>non sarà possibile cancellare l'operazione. Sei<br>sicuro di voler procedere?     Annulla Si |                            |
| In Questa pagina puorannullare una prenotazione, inserenc<br>CUP Cod.prenotazione<br>ASP Trapani - frt567B | Codice Fiscale<br>VTRMCL78M24G2730                                                                                                    | keynen jagen aktoren       |

In caso di errore di inserimento del codice di prenotazione il sistema restituirà una indicazione di errore (vedi immagine a seguire).

| S Annulia prenotazione |
|------------------------|
|                        |
|                        |
|                        |
|                        |

| Versione 1.1                 | Pagina   |
|------------------------------|----------|
| Data di emissione 14/06/2022 | 71 di 73 |

### 8 RICHIESTA ASSISTENZA

#### 8.1 Assistenza

All'interno del portale è presente un modulo per richiedere assistenza alla struttura sanitaria scelta o al gestore del SovraCup. Il modulo è raggiungibile dalla **Home Page**, dal menu in alto e dai form di inserimento dati, come visto in precedenza. Una volta cliccato su uno dei link disponibili o sul tasto "Richiedi assistenza", si aprirà una schermata che riporta il form sotto riportato.

| SovraCUP                                                                                                    |                                                                      |
|----------------------------------------------------------------------------------------------------|----------------------------------------------------------------------|
|                                                                                                    |                                                                      |
|                                                                                                    |                                                                      |
| La tua Email 🛛 🗙                                                                                            | Conferma Email ×                                                     |
| Indirizzo email non valido.                                                                                 | Indirizzo email non corrispondente.                                  |
|                                                                                                    |                                                                      |
| Tipologia di assistenza.                                                                                    |                                                                      |
| Scegli una opzione                                                                                          | - ×                                                                  |
| Indicare il tipo di assistenza.                                                                             |                                                                      |
|                                                                                                    |                                                                      |
| Indica la struttura per la quale vuoi rich                                                                  | iedere assistenza                                                    |
| Scegli una opzione                                                                                          | - ×                                                                  |
| Indicare la struttura.                                                                                      |                                                                      |
| Descrizione:                                                                                                | ×                                                                    |
| Inserire una descrizione.                                                                                   |                                                                      |
|                                                                                                    |                                                                      |
| Autorizzo al trattamento dei dati p     Informativa privacy Devi autorizzare al trattamento dati per inviar | <mark>er le finalità di prenotazione coma da</mark><br>re il modulo. |
| Dichiaro di aver preso visione del P                                                                        | Perclamento                                                          |
| Devi dichiarare la presa visione del regolamen                                                              | ato prima di inviare il modulo.                                      |
| Annulla                                                                                                    | Invia                                                                |

Figure 22: Form richiedi assistenza

I campi previsti sono:

**E-mail:** indicare l'indirizzo e-mail a cui si desidera ricevere il riscontro della richiesta inviata (si consiglia di inserire l'e-mail dell'operatore che sta prenotando).

**Tipologia di assistenza:** sono previste tre tipologie di richiesta:

- Problemi tecnici rilevati durante la prenotazione sulla struttura sanitaria;
- Richiesta informazioni sulle prenotazioni/prestazioni della struttura sanitaria;
- Assistenza generica sul SovraCup.

**Struttura**: indicare la struttura sanitaria a cui si desidera inviare la richiesta di assistenza.

**Descrizione**: inserire la descrizione del problema che si desidera segnalare o delle informazioni da richiedere.

**Trattamento dati**: È obbligatorio autorizzare il trattamento dei dati come da Informativa Privacy.

**Regolamento**: È obbligatorio dichiarare di aver preso visione del Regolamento del SovraCup.

Cliccando *Invia* la richiesta verrà trasmessa al gruppo preposto.

Oltre alle richieste di assistenza inviate tramite il modulo di cui sopra, è sempre possibile inviare eventuali richieste di assistenza o di richiesta informazioni inviando una e-mail all'indirizzo <u>sovracup@regione.sicilia.it</u>.

| Versione 1.1                 | Pagina   |
|------------------------------|----------|
| Data di emissione 14/06/2022 | 72 di 73 |
## 9 ALTRE FUNZIONALITÀ

## 9.1 F.A.Q.

Nell'area F.A.Q. (domande frequenti - *frequently asked questions*) è possibile trovare la soluzione a problemi comuni nell'uso di tali strumenti. Si consiglia di consultare l'area F.A.Q. prima di inoltrare una richiesta di assistenza specifica. Le F.A.Q. vengono aggiornate periodicamente in base alle più comuni richieste di assistenza.

## 9.2 Manuale

Cliccando sul link **Manuale**, sempre visibile nella parte superiore di ogni pagina, è possibile visualizzare l'ultima versione del Manuale

## 9.3 Profilo

Cliccando sul link con il proprio nome / ruolo, sempre visibile nella parte superiore di ogni pagina, è possibile **modificare i propri dati**.

Nello stesso menu è presente il link "Logout" per disconnettersi dal portale. Si potrà sempre effettuare l'accesso con le modalità indicate.

**IMPORTANTE**: è possibile aggiornare la propria password di accesso al sistema, dalla pagina di login.

| Versione 1.1                 | Pagina   |
|------------------------------|----------|
| Data di emissione 14/06/2022 | 73 di 73 |